### New Handlers entirely

How to register and verify your email address.

Go to Login Screen from clicking on the link on the Homepage

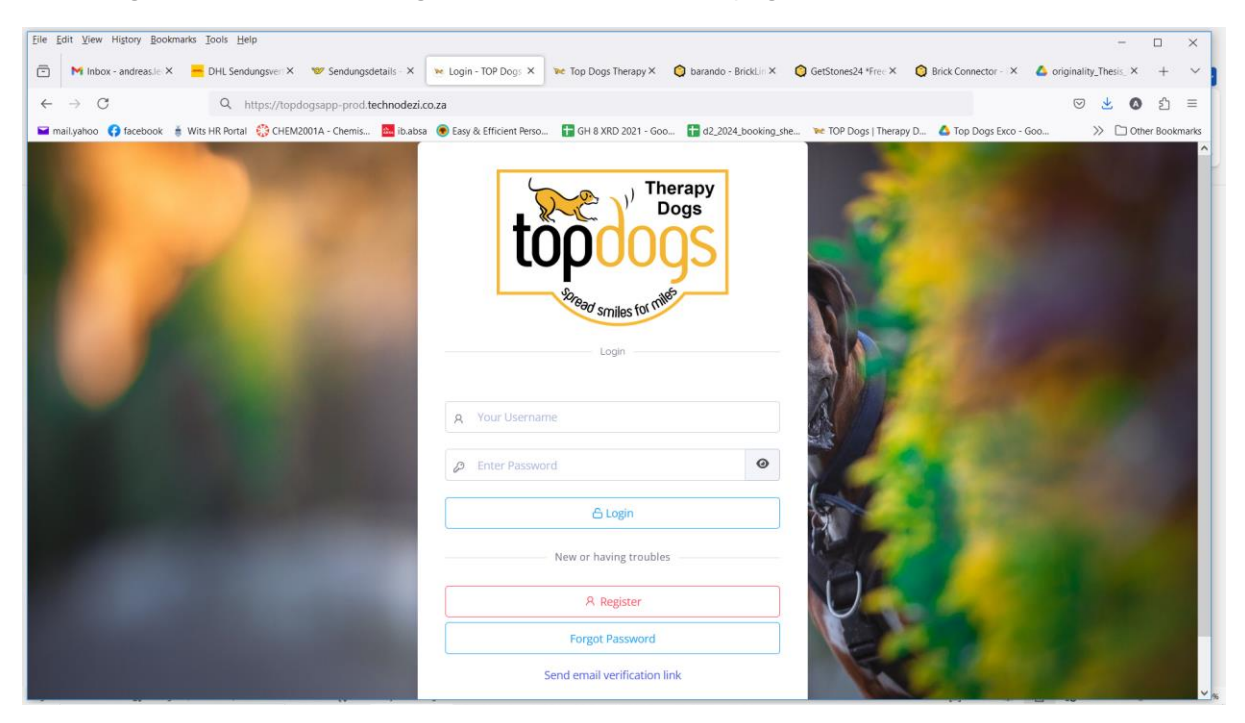

### Click on Register:

| Eile Edit View Higtory Bookmarks Iools Help                                                                                                    |                                                                                                    |                                                                                                    | - 🗆 X                                                                                                    |
|----------------------------------------------------------------------------------------------------|----------------------------------------------------------------------------------------------------|----------------------------------------------------------------------------------------------------|----------------------------------------------------------------------------------------------------|
| 🖻 🛛 M Inbox - andreas le × 🗧 DHL Sendungsver × 🤝 Sendungsdet                                                                                                    | ails - × 💌 Login - TOP Dogs × 💓 Top Dogs Therapy × 🕻                                                                                                    | 🕽 barando - BrickLin X 🔘 GetStones24 *Free X 🔘 Bri                                                              | ick Connector - 🗶 🔺 originality_Thesis_ × 🕂 🗸                                                                                                    |
| ← → C Q, https://topdogsapp-prod.tec                                                                                                    | hnodezi.co.za                                                                                                    |                                                                                                    | ල 🛃 🔕 දු =                                                                                                    |
| 🖬 mail.yahoo 🚯 facebook  🍵 Wits HR Portal 😵 CHEM2001A - Chemis                                                                                                    | 🚨 ib.absa 💿 Easy & Efficient Perso 담 GH 8 XRD 2021 - Goo                                                                                                    | d2_2024_booking_she 💓 TOP Dogs   Therapy D                                                                      | Top Dogs Exco - Goo >> 🗅 Other Bookmarks                                                                                                    |
| and the second second se                                                                                                    |                                                                                                    |                                                                                                    | î,                                                                                                    |
|                                                                                                    | The Design of the Design of th | rapy                                                                                                    |                                                                                                    |
|                                                                                                    | too                                                                                                    | ngs                                                                                                    | A REAL PROPERTY AND A REAL PROPERTY AND A REAL |
| 100 March 100 March 100 Ma |                                                                                                    |                                                                                                    | 1 1 1 1 1 1 1 1 1 1 1 1 1 1 1 1 1 1 1                                                                                                    |
|                                                                                                    | Son and                                                                                                    |                                                                                                    |                                                                                                    |
|                                                                                                    | sold smiles for the                                                                                                    |                                                                                                    | A CONTRACTOR OF A CONTRACTOR OF A CONTRACTOR OF A CONTRACTOR OF A CONTRACTOR OF A CONTRACTOR OF A CONTRACTOR OF A CONTRACTOR OF A CONTRACTOR OF A CONTRACTOR OF A CONTRACTOR OF A CONTRACTOR OF A CONTRACTOR OF A CONTRACTOR OF A CONTRACTOR OF A CONTRACTOR OF A CONTRACTOR OF A CONTRACTOR A CONTRACTOR A CONT |
| A CONTRACTOR OF A CONTRACTOR OF A CONTRACTOR OF A CONTRACTOR OF A CONTRACTOR OF A CONTRACTOR OF A CONTRACTOR A                                                                                                    | Login                                                                                                    |                                                                                                    | Contraction of the second                                                                                                    |
|                                                                                                    |                                                                                                    |                                                                                                    | Contraction of the second                                                                                                    |
|                                                                                                    | A Your Username                                                                                                    | A                                                                                                    | COMPANY AND INC.                                                                                                    |
|                                                                                                    |                                                                                                    |                                                                                                    |                                                                                                    |
|                                                                                                    | Enter Password                                                                                                    |                                                                                                    |                                                                                                    |
|                                                                                                    | 🛆 Login                                                                                                    |                                                                                                    |                                                                                                    |
|                                                                                                    | New or having troubles                                                                                                    |                                                                                                    |                                                                                                    |
|                                                                                                    | New of Having Councy                                                                                                    |                                                                                                    |                                                                                                    |
|                                                                                                    | A Register                                                                                                    |                                                                                                    |                                                                                                    |
| Contraction of the local division                                                                                                    | Forgot Password                                                                                                    |                                                                                                    |                                                                                                    |
| The second second second second second second second second second second second second second second second s                                                                                                    | Send email verification lin                                                                                                    |                                                                                                    |                                                                                                    |
| https://topdogsapp-prod.technodezi.co.za/Account/Register?ReturnUrl=/                                                                                                    |                                                                                                    | The second second second second second second second second second second second second second second second se | ~ <sup>3</sup>                                                                                                    |

You will see a screen asking to capture your basic details:

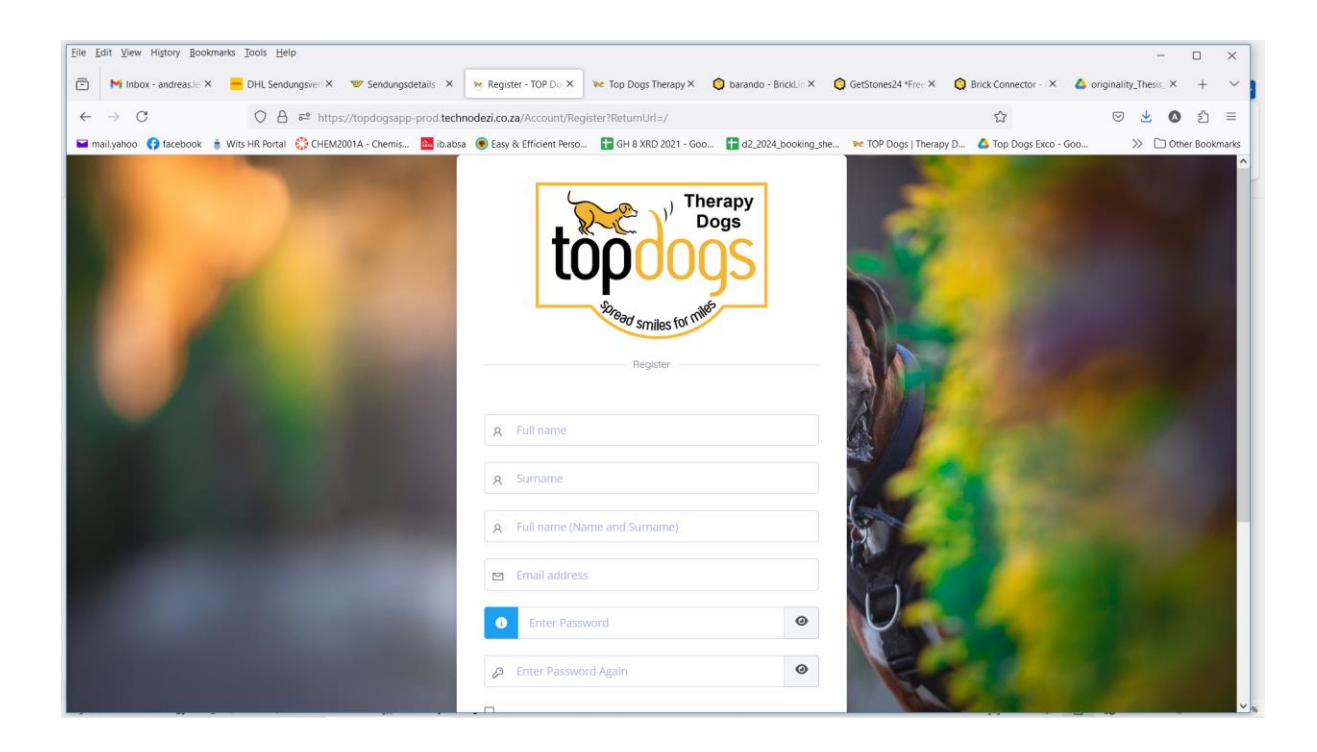

| Edit View Higtory Bookmarks Tools Help                                                                                                    |                                                                    |                                       |                        | - 0                     |
|----------------------------------------------------------------------------------------------------|--------------------------------------------------------------------|---------------------------------------|------------------------|-------------------------|
| M Inbox - andreas.le × - DHL Sendungsverr× V Sendungsdetails - ×                                                                                                    | Register - TOP Do X                                                | o - BrickLin × 🔇 GetStones24 *Free ×  | Srick Connector - ×    | originality_Thesis_ × + |
| → C O A == https://topdogsapp-prod.tech                                                                                                    | nodezi.co.za/Account/Register?ReturnUrl=/                          |                                       | ☆                      | 🛛 👱 🔕 එ                 |
| mail.yahoo ( facebook 🍵 Wits HR Portal 🔅 CHEM2001A - Chemis 🔤 ib.abs                                                                                                    | a 💿 Easy & Efficient Perso 🔚 GH 8 XRD 2021 - Goo 🚹 d2_2            | .024_booking_she 💘 TOP Dogs   Therapy | D 💧 Top Dogs Exco - Ge | .xo >> 🗋 Other Bookm    |
| A CONTRACTOR OF THE OWNER OF THE OWNER | A Full name                                                        |                                       |                        |                         |
|                                                                                                    | & Surname                                                          | 100                                   |                        |                         |
| 1 MA 1977                                                                                                    | R Full name (Name and Surname)                                     |                                       |                        |                         |
|                                                                                                    | Email address                                                      |                                       | 1.44                   |                         |
|                                                                                                    | Enter Password                                                     |                                       |                        |                         |
|                                                                                                    | Enter Password Again                                               | •                                     |                        |                         |
|                                                                                                    | I confirm that I have read and understood the terms and conditions |                                       |                        |                         |
|                                                                                                    | A Register                                                         |                                       |                        |                         |
| A CONTRACTOR OF                                                                                                    | Want to log in instead?                                            |                                       |                        |                         |
|                                                                                                    | A Login to existing account?                                       |                                       |                        |                         |
| opuright @ 2024 TOB Dage   Varrian: 1.0.042364452040ff048667b                                                                                                    | 4C4027h-272-067-21750                                              |                                       |                        |                         |

Enter your Details:

| Eile Edit View History Bookmarks Iools Help                   |                                                                                                    |                      | -                 | • ×          |
|---------------------------------------------------------------|----------------------------------------------------------------------------------------------------|----------------------|-------------------|--------------|
| M Inbox - andreas.le – DHL Sendungsver V Sendungsdetails –    | 💌 Register - TOP X 🛛 🚾 Top Dogs Therapy 🔘 barando - BrickLin 🔘 GetStones24 *Free 🔘 Brick Connector -   | originality_Thesis   | 🖬 (No new emails) | + ~          |
| ← → C O A == https://topdogsapp-p                             | rod. <b>technodezi.co.za</b> /Account/Register?ReturnUrl=/                                             | ک                    | 🖂 🛃 💿             | රු ≡         |
| 🖬 mail,yahoo 😝 facebook 🍵 Wits HR Portal 🎲 CHEM2001A - Chemis | 🦀 ib.absa 💿 Easy & Efficient Perso 🚦 GH 8 XRD 2021 - Goo 🚦 d2_2024_booking_she 😿 TOP Dogs   Therapy D. | 🛆 Top Dogs Exco - Go | 10 >> 🗅 Oth       | er Bookmarks |
|                                                               | A Andy   A Andy   A Andy Lemmerer   A Andy Lemmerer@yahoo.com   I etter Password Again                 |                      |                   |              |

When setting your password, click on the blue icon for guidelines.

| Eile Edit View History Bookmarks Iools Help                   |                                                                                                    |                              |                            |                        |                      | -                   |          | ×    |
|---------------------------------------------------------------|----------------------------------------------------------------------------------------------------|------------------------------|----------------------------|------------------------|----------------------|---------------------|----------|------|
| The Index - and reasile - DHL Sendungsver Sendungsdetails     | Register - TOP X 💘 Top Dogs                                                                                                    | Therapy 🗿 barando - BrickLin | <b>O</b> GetStones24 *Free | O Brick Connector -    | originality_Thesis   | 📔 (No new emails) – | +        | ~    |
| ← → C O A == https://topdogsapp                               | prod.technodezi.co.za/Account/Registe                                                                                                    | er?RetumUrl=/                |                            |                        | ŝ                    | 🛛 🛃 🔕               | ර        | =    |
| 🖬 mail,yahoo ( facebook 🛔 Wits HR Portal 💱 CHEM2001A - Chemis | 🔤 ib.absa 💿 Easy & Efficient Perso                                                                                                    | 🖶 GH 8 XRD 2021 - Goo 🚹 da   | _2024_booking_she          | e TOP Dogs   Therapy D | 🛆 Top Dogs Exco - Go | 00 >> 🗅 Oth         | er Bookm | arks |
|                                                               | Andy     Andy     A Andy     A Lemmerer ssword Strength ssword Nurs be: Minimum 8 characters ength. At least one lowercase English ter. At least one lowercase English ter. At least one special aracter (#789594-8*-). | Register                     | 0                          |                        |                      |                     |          |      |

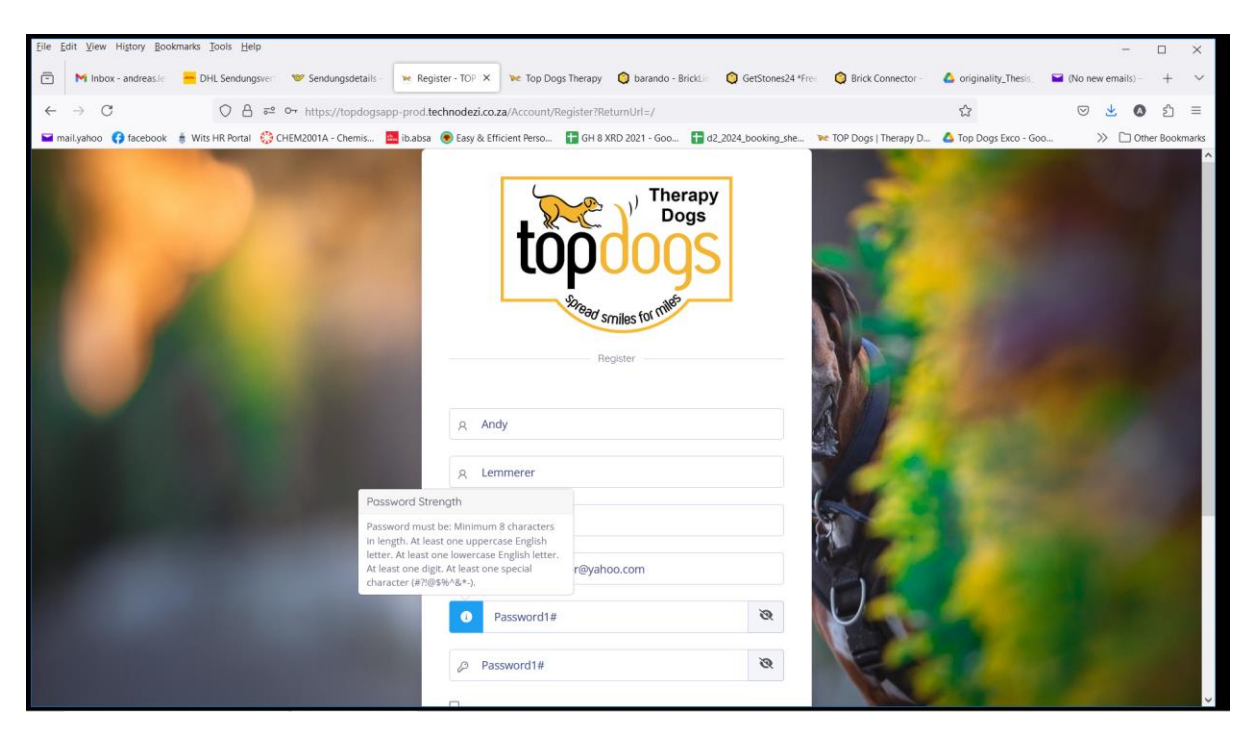

Once you have set your password, click on Germs and Conditions, and select Register.

| Eile Edit Yiew History Bookmarks Tools Help                 |                                                                                                    |                       | - 🗆 X                 |
|-------------------------------------------------------------|----------------------------------------------------------------------------------------------------|-----------------------|-----------------------|
| M Inbox - andreas.le — DHL Sendungsver Sendungsde           | talis - 💌 Register - TOP X 🗽 Top Dogs Therapy 🔕 barando - BrickLin 🕲 GetStones24 *Free 🔇 Brick Connector -                                                      | originality_Thesis    | ☑ (No new emails) + ∨ |
| ← → C O A ≈ ~ https://top                                   | logsapp-prod. <b>technodezi.co.za</b> /Account/Register?ReturnUrl=/                                                                                             |                       | ල 🛃 🔕 දු ≡            |
| 🖬 mail.yahoo 👩 facebook 🗯 Wits HR Portal 🐯 CHEM2001A - Chem | is 🤷 ib.absa 🛞 Easy & Efficient Perso 담 GH 8 XRD 2021 - Goo 담 d2_2024_booking_she 💘 TOP Dogs   Therapy D.                                                       | 🛆 Top Dogs Exco - Goo | >>> 🗋 Other Bookmarks |
| 1.000                                                       | A Andy                                                                                                    |                       | ^                     |
|                                                             | A Lemmerer                                                                                                    |                       | A DESCRIPTION OF      |
|                                                             | Password Strength                                                                                                    |                       |                       |
|                                                             | Password must be: Minimum 8 characters<br>in length. At least one uppercase English<br>letter. At least one digits. At least one special<br>Aracter (#7894%=4). |                       |                       |
|                                                             | Password1#     R                                                                                                    |                       | 10 × 1                |
|                                                             | Password1#  I confirm that I have read and understood the terms and conditions                                                                                  |                       |                       |
|                                                             | Register                                                                                                    |                       | ALC: NOT THE OWNER OF |
|                                                             | Want to fog in instead?                                                                                                    |                       | States of the         |
|                                                             | A Login to existing account?                                                                                                    |                       | 1400                  |
| Copyright © 2024 TOP Dogs   Version: 1.0.0+3a644a30         | 9ff048e67b464927ba372e067a21759                                                                                                    |                       | ~                     |

You will then get a successful message

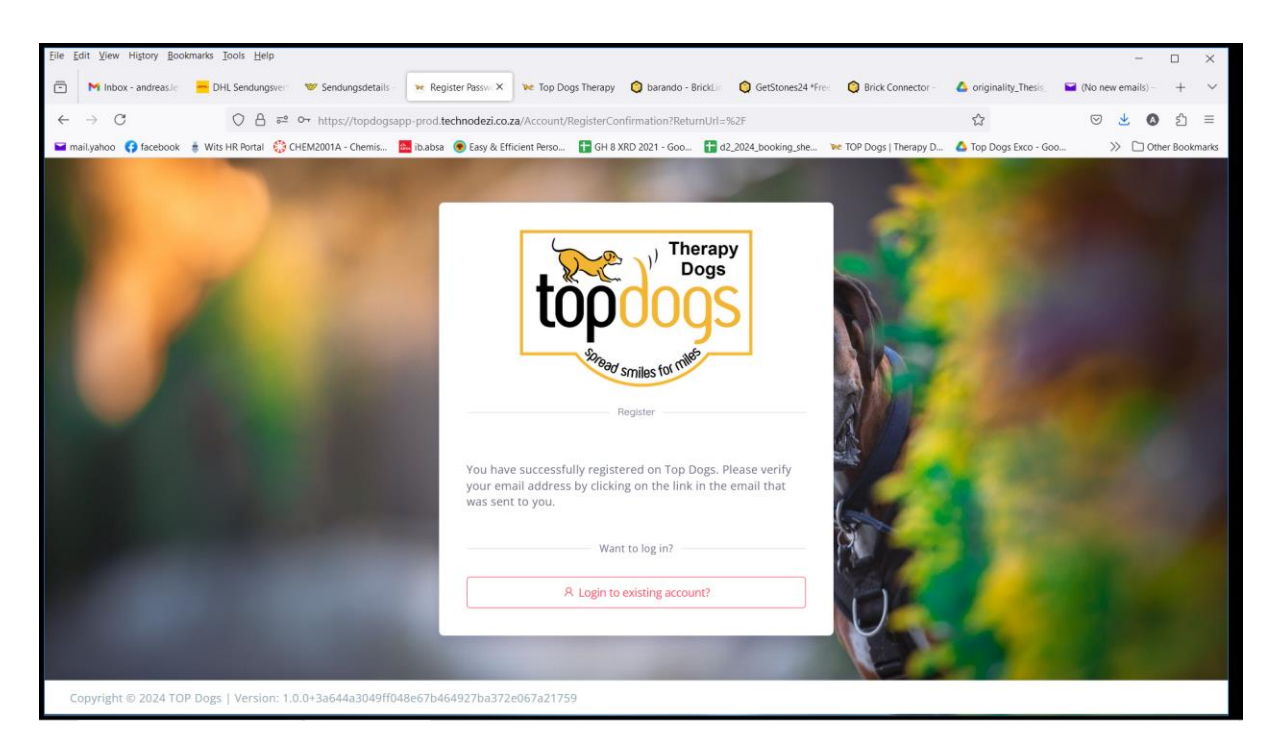

You then go you're your email inbox, and you will see the following:

| <u>File Edit View History B</u> ookmarks | <u>T</u> ools <u>H</u> elp          |                                                                                        |                     |                     |                  | - 🗆 ×           |
|------------------------------------------|-------------------------------------|----------------------------------------------------------------------------------------|---------------------|---------------------|------------------|-----------------|
| 🖻 M Inbox - andreas.les 🗧 D              | HL Sendungsveri 🤝 Sendungsdetails - | 🐱 Login - TOP Dogs 🛛 🚾 Top Dogs Therapy 🛛 🌔 barando - BrickLin 🔘 GetStones24 *Free 🛛   | Brick Connector - 4 | originality_Thesis_ | 📔 (1 unread) – a | m× + ∨          |
| ← → C                                    | A https://mail.vahoo.com/d/fd       | olders/12.intl=za&.lang=en-ZA&.partner=none&.src=fp&guce_referrer=aHR0cHM6Lv9sb2dpl    | ni55YWhyby5ib20v&gu | *                   |                  | <b>0</b> री ≡   |
| 🖬 mail.vahoo 🚯 facebook 🗯 Wit            | s HR Portal 🔅 CHEM2001A - Chemis    | babsa 💿 Easy & Efficient Perso 📑 GH & XRD 2021 - Goo 📑 d2 2024 booking she 💓 T         | OP Dogs   Therapy D | Top Dogs Exco - Go  |                  | Other Bookmarks |
| A HOME MAIL NEWS                         | FINANCE SPORT CELI                  | EBRITY STYLE WEATHER MORE                                                              |                     |                     | v/mail+          | Upgrade now     |
|                                          |                                     |                                                                                        |                     |                     |                  |                 |
| yahoo!mail                               | Find messages, documents, photos    | or people Advanced V Q                                                                 |                     |                     | Andreas          | A Home          |
| Compose                                  | □ ~                                 | 🖬 Archive 🛐 Move 💼 Delete 🤨 Spam 🚥                                                     | Sort 💙              | 8 0 7               | 0                | Settings 🔅      |
| Inhox 1                                  | Today                               |                                                                                        |                     |                     |                  | ^               |
| Unread                                   | IC Markets                          | Ad Trading gold CFDs with one of the lowest spreads? Trade Up with IC Markets.         | ^                   |                     |                  |                 |
| Starred                                  | TopDogs App                         | 🟠 Email Verification Verify your email address Dear Andy Lemmerer In order to ensure t | 18:04               |                     |                  |                 |
| Drafts                                   | 2015                                |                                                                                        |                     |                     |                  |                 |
| Sent                                     | payCity Team                        | 🛱 Welcome Citizen Dear Anna Maria. A person using your email address has requested t   | 15/09/2015          |                     |                  |                 |
| Archive                                  | 2011                                |                                                                                        |                     |                     |                  |                 |
| Spam<br>Deleted Itoms                    | 📄 🗼 me, Milica                      | ☆ Translation 7                                                                        | 20/03/2011          |                     |                  |                 |
| ∧ Less                                   | 📄 🔺 me, Milica, me                  | 式 (No subject) 17                                                                      | 07/03/2011          |                     |                  |                 |
|                                          | 2010                                |                                                                                        |                     |                     |                  |                 |
| Views Show                               | 👘 me, Milica                        | な (No subject) 5                                                                       | 21/08/2010          |                     |                  |                 |
| Folders Hide                             | Milica Vukicevic                    | $\stackrel{\wedge}{\to}$ Re: A few of your favourite things.                           | 05/01/2010          |                     |                  |                 |
| + New folder                             | 2009                                |                                                                                        |                     |                     |                  |                 |
| Bodo                                     | Milica                              | 谷 Re: My new cool cellphone 3                                                          | 28/12/2009          |                     |                  |                 |
| Dating Buzz                              | Milica                              | ☆ Re: Lisa's telephone nummer 3                                                        | 05/11/2009          |                     |                  |                 |
| Love2Meet                                | Andreas Lemmerer                    | $\stackrel{\wedge}{\to}$ the great conversion                                          | 03/09/2009          |                     |                  |                 |
| OkCupid                                  | Andreas Lemmerer                    | ☆ (No subject)                                                                         | 11/07/2009          |                     |                  |                 |
| Perfect Partners                         | fantasti.cc no-reply                | ₩ Password recovery                                                                    | 04/07/2009          |                     |                  | v ,             |

Open the email and click on the link.

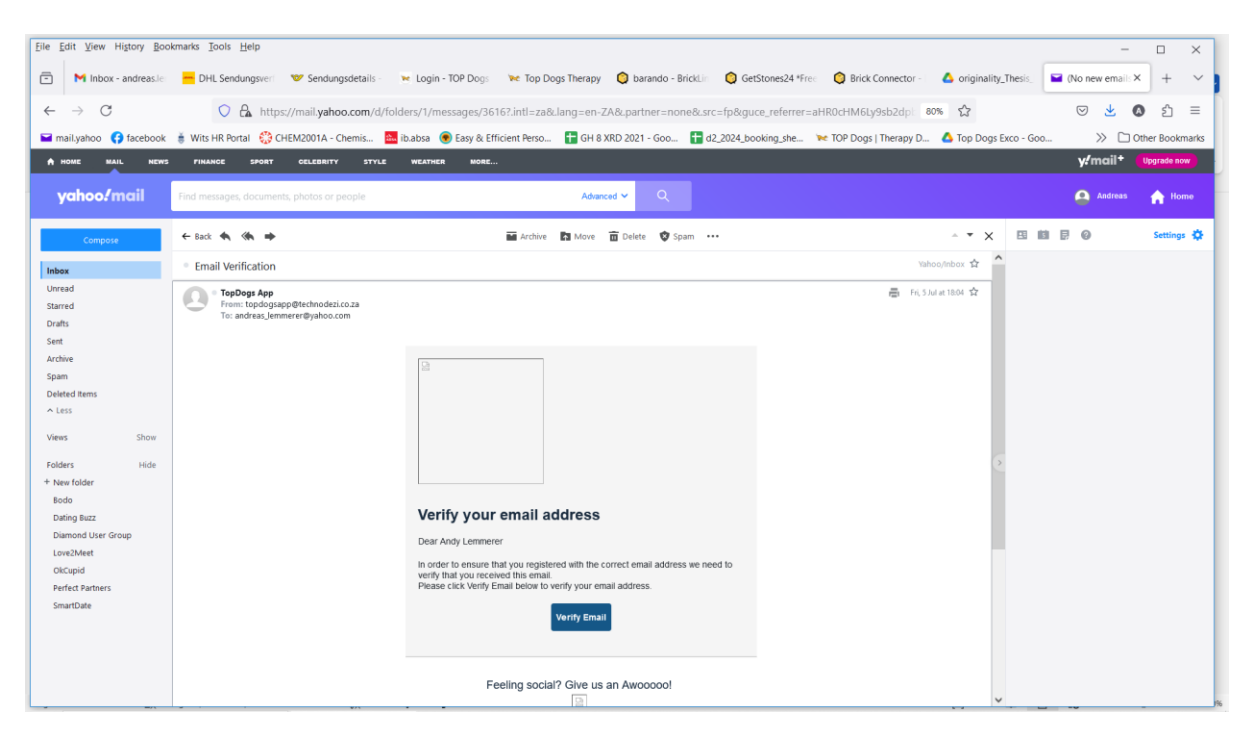

You then get a window as follows:

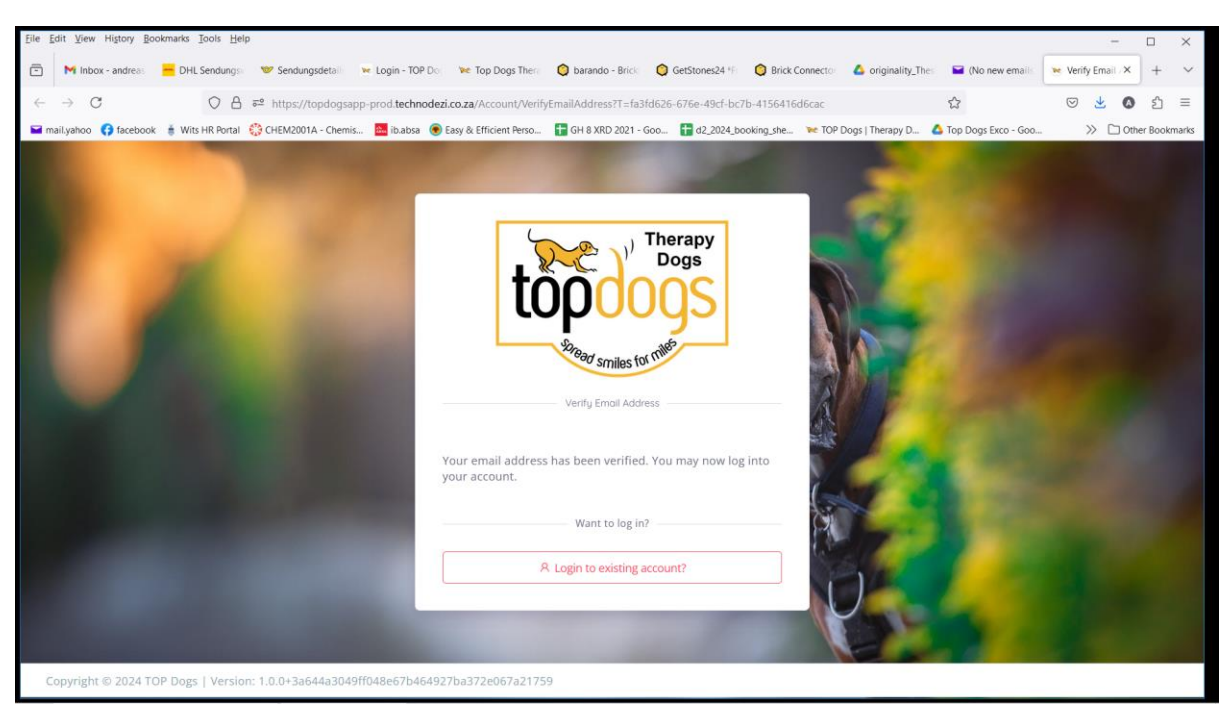

Now you can login to your account for the first time. Click on the red button:

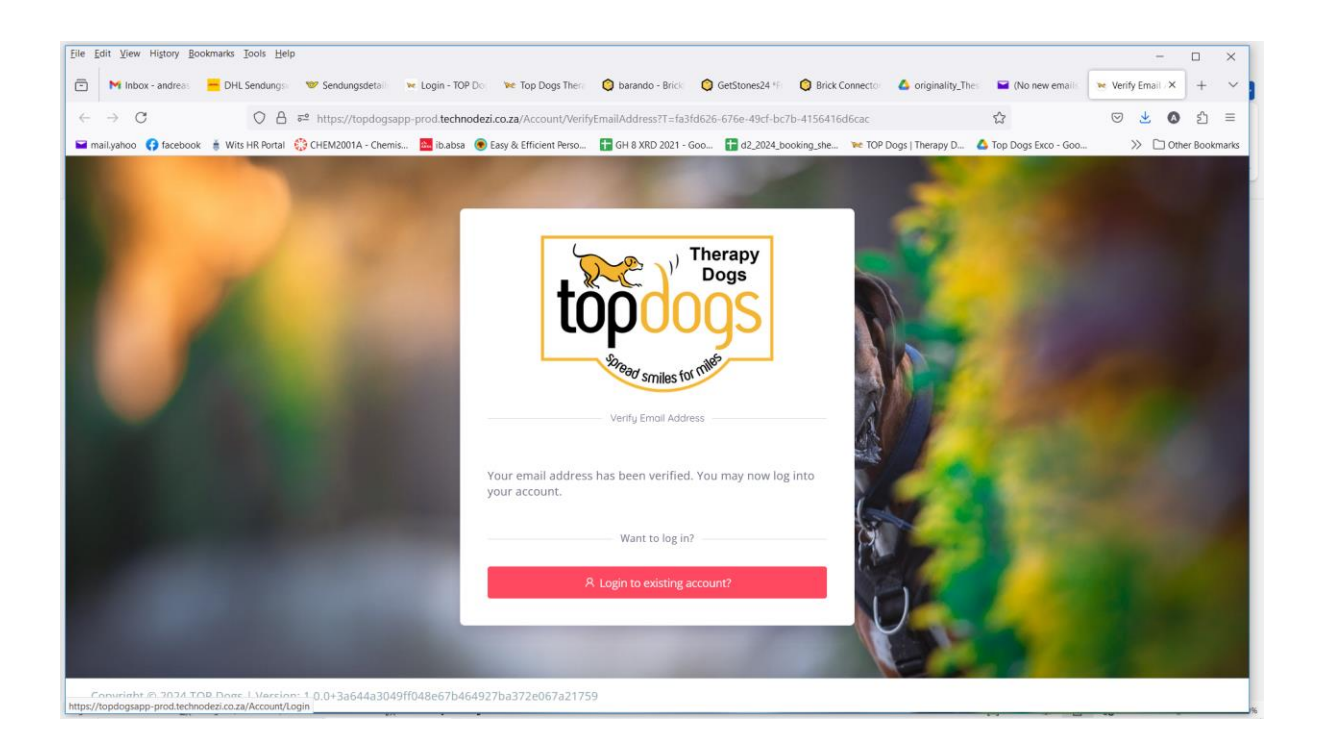

# Click on Login to Existing account.

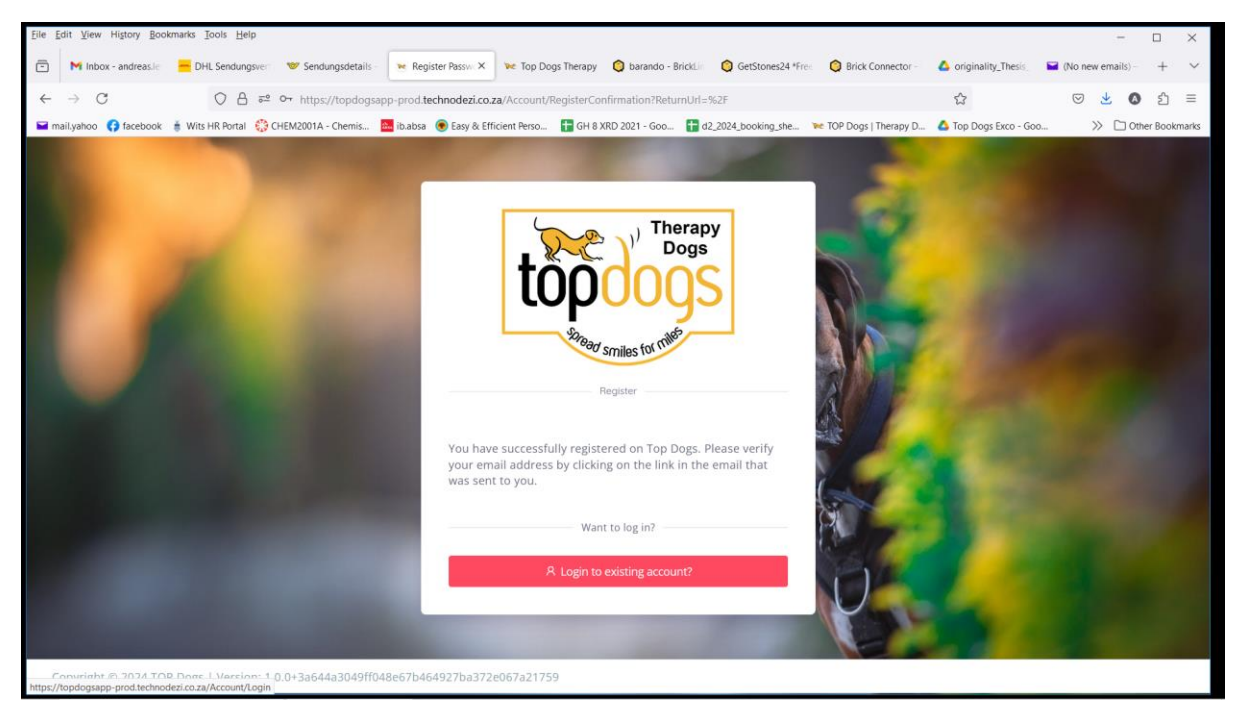

You will get back to the login page, and then enter your email address as your username and your password, and click on Login.

| Elle Edit View History Bookmarks Jools Help                                                                                                    |                      | - 🗆 ×                      |
|----------------------------------------------------------------------------------------------------|----------------------|----------------------------|
| Minbox - andreasie – DHL Sendungsver. Sendungsdetails – Login - TOP D: X We Top Dogs Therapy O barando - Bricki. O GetStones24 *free. O Brick Connector -           | originality_Thesis   | 🖬 (1 unread) - and 🛛 + 🗸 🗸 |
| ← → C O A == or https://topdogsapp-prod.technodezi.co.za/Account/Login                                                                                              | ŝ                    | ල 👱 🔕 දු ≡                 |
| 🖬 mail,yahoo 🚯 facebook 🛔 Wits HR Portal 🔅 CHEM2001A - Chemis 🧮 ib.absa 🛞 Easy & Efficient Perso 🚼 GH 8 XRD 2021 - Goo 🚼 d2,2024_booking_she 💓 TOP Dogs   Therapy D | 🝐 Top Dogs Exco - Go | io » 🗅 Other Bookmarks     |
| A andreas_lemmerer@yahoo.com   A andreas_lemmerer@yahoo.com   Password#1   C Logn   Megister   Register   Send email verification link                              |                      |                            |

## If you happened to forget to verify your email address, you will get the following screen

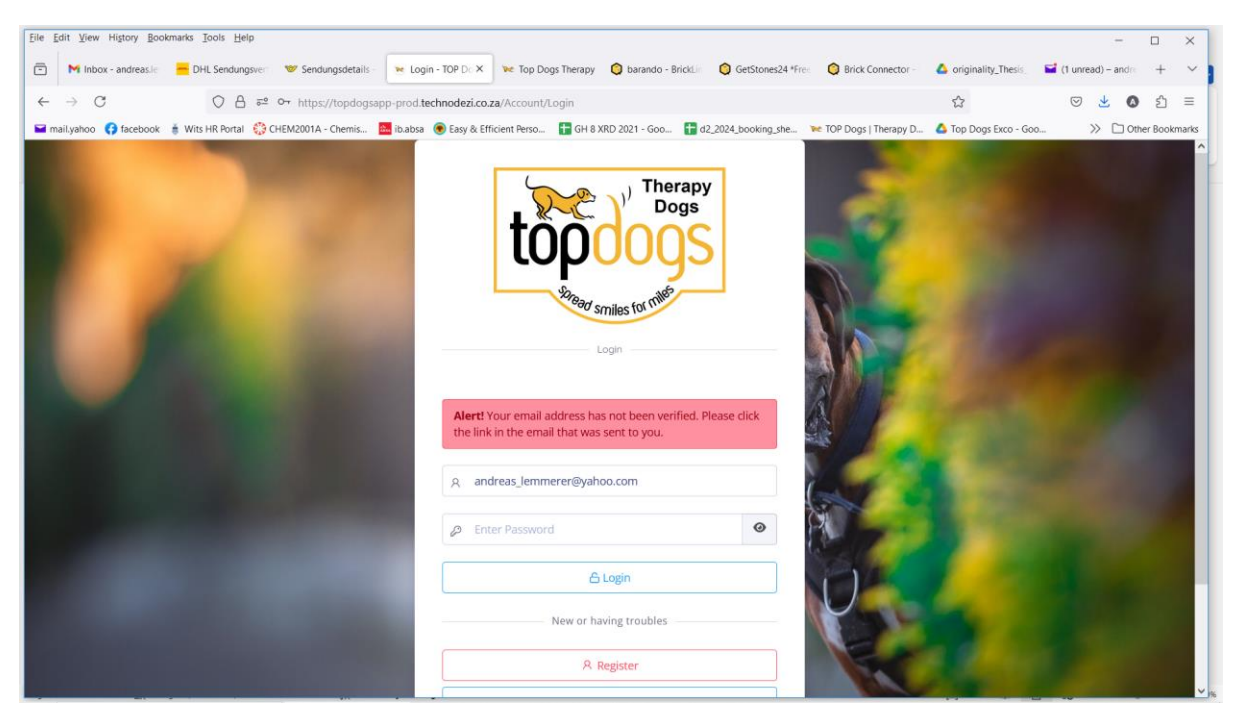

How to Onboard Yourself

You will see the following screen:

| - → C Q A ≈ 0<br>Imailyahoo Q facebook ∦ Wits HR Portal ۞ CHE<br>Top Dogs @ | 🗝 https://topdogsapp-prod. <b>technodezi.co.za</b> /Home/Onboa<br>M2001A - Chemis 🧱 ibabsa 🛞 Easy & Efficient Perso 🚦 | ting කි ල දී ර ව<br>GM 8 800 2021 - Goo, ■ 42 2024 booking the TOP Docs I Therapy D. ▲ Top Docs Evro - Goo,                                                                                                    |
|-----------------------------------------------------------------------------|----------------------------------------------------------------------------------------------------|----------------------------------------------------------------------------------------------------|
| mailyahoo 😯 facebook  🕯 Wits HR Portal 🔅 CHE                                | EM2001A - Chemis 🧱 ib.absa 🛞 Easy & Efficient Perso 🚹                                                                 | GH 8 X8D 2021 - Goo 📑 d2 2024 booking she 💌 TOP Doos I Therany D. 🛕 Top Doos Exro - Goo 🔅 💦 🖓 Other Booking                                                                                                    |
| Top Dogs 💿                                                                  |                                                                                                    | and the case of the bogs free cool and the second second s |
|                                                                             |                                                                                                    | 👰 Andy Lemmerer 🕦                                                                                                    |
| topooos                                                                     | er On-boarding, Let's get you started                                                                                 | 2<br>Application Form                                                                                                    |
| Dashboura                                                                   | First Name                                                                                                    | Surname                                                                                                    |
| Calendar                                                                    | Andy                                                                                                    | Lemmerer                                                                                                    |
| PPORT                                                                       | Email Address                                                                                                    | Cellphone Number                                                                                                    |
| FAQ                                                                         | andreas_lemmerer@yahoo.com                                                                                            | Your Cellphone Number                                                                                                    |
| ,                                                                           | Date of Birth                                                                                                    | Full name (Name and Surname)                                                                                                    |
|                                                                             |                                                                                                    | Andy Lemmerer                                                                                                    |
|                                                                             | Hobbies / Interests                                                                                                   | Timezone                                                                                                    |
|                                                                             | Hobbies / Interests                                                                                                   | (UTC+02:00) South Africa Standard Time (Johannesburg)                                                                                                    |

You must first enter all your personal details. By registering your account, it already picks up your name and email address.

| <u>File Edit View History Bookmarks Tools H</u> elp |                                                                               | -                                                                                            |           | $\times$ |
|-----------------------------------------------------|-------------------------------------------------------------------------------|----------------------------------------------------------------------------------------------|-----------|----------|
| 🖹 M Inbox - andreas 🗧 DHL Sendungsv                 | 🌝 Sendungsdetaill 🛛 🐱 Login - TOP Dog 🛛 🐭 Top Dogs Thera 🏼 🎯 barando - Bricki | 🔕 GetStones24 *Fr 🔹 🔕 Brick Connector 📥 originality_Thest 🔤 (No new emails 🛛 💌 User Onboan 🗙 | +         | ~        |
| $\leftarrow \rightarrow C$ $\bigcirc A$             | ਛਾ ਾ https://topdogsapp-prod. <b>technodezi.co.za</b> /Home/Onboarding        | ☆ ♡ 生 🔕                                                                                      | <u>ے</u>  | =        |
| 🖬 mail.yahoo ( facebook 🍵 Wits HR Portal            | 🔅 CHEM2001A - Chemis 💼 ib.absa 💿 Easy & Efficient Perso 🚹 GH 8 XRD 2021 - Go  | o 🚼 d2_2024_booking_she 😿 TOP Dogs   Therapy D 🛕 Top Dogs Exco - Goo 📎 🗋 Ot                  | her Bookn | narks    |
| Top Dogs 🛛 🕥                                        |                                                                               | 🖉 Andy Lemmerer                                                                              |           | ^        |
| Therapy<br>Dogs<br>topooos                          | User On-boarding, Let's get you started                                       | 2<br>Application Form                                                                        |           |          |
| 🗠 Dashboard                                         | Circle Manage                                                                 |                                                                                              |           |          |
| 🚞 Calendar                                          | Andy                                                                          | Lemmerer                                                                                     |           |          |
| SUPPORT                                             | Email Address                                                                 | Cellphone Number                                                                             |           |          |
| 7 FAQ                                               | andreas_lemmerer@yahoo.com                                                    | 0727843332                                                                                   |           |          |
|                                                     | Date of Birth                                                                 | Full name (Name and Surname)                                                                 |           |          |
|                                                     | 2024-07-05                                                                    | Andy Lemmerer                                                                                |           |          |
|                                                     | Hobbies / Interests                                                           | Timezone                                                                                     |           |          |
|                                                     | I love serving TOP Dogs                                                       | (UTC+02:00) South Africa Standard Time (Johannesburg)                                        |           |          |
|                                                     |                                                                               |                                                                                              |           | <        |

Then very importantly you need to specify the area in which you live. There are six options to choose from. This can be changed at a later stage as well.

| <u>File Edit View History Bookmarks Tools H</u> elp |                                                                               |          |                          |                         |                     |             | -            |         | $\times$ |
|-----------------------------------------------------|-------------------------------------------------------------------------------|----------|--------------------------|-------------------------|---------------------|-------------|--------------|---------|----------|
| 🖻 🕅 Inbox - andreas 🗧 DHL Sendungsv 🖤               | ' Sendungsdetail: 💌 Login - TOP Dog 🛛 🚾 Top Dogs Thera 🌼 🏮 barando - Bricki 🕻 | GetStone | es24 *Fr 🧿 Brick Connect | tor 💧 originality_Thesi | 📔 (No new emails    | 🐱 User Onbo | arc <b>x</b> | +       | $\sim$   |
|                                                     | • https://topdogsapp-prod technodezi.co.za/Home/Onboarding                    |          |                          |                         | \$                  |             | 0            | វា      | =        |
| Mailvahoo G facebook 🛔 Wits HR Portal 😂 C           | HEM2001A - Chemis 🛤 ib.absa 💿 Easy & Efficient Perso 📑 GH & XRD 2021 - Goo    |          | 2024 booking she 💓 T     | OP Doos   Therapy D     | Top Dogs Exco - Goo |             | ) Othe       | er Book | marks    |
| Top Dogs @                                          |                                                                               |          |                          |                         | P And               | dy Lemmere  | er (         | 2       | ^        |
| topoogs                                             | I love serving TOP Dogs                                                       | lie.     | (UTC+02:00) South        | Africa Standard Time    | (Johannesburg)      |             | ~            |         | 1        |
| 39 Bad smiles for miles                             | Operating Area                                                                |          | Country                  |                         |                     |             |              |         |          |
| 🗠 Dashboard                                         | East Rand                                                                     | ~        | South Africa             |                         |                     |             | ~            |         |          |
|                                                     | East Rand                                                                     |          | Street Number and N      | Name                    |                     |             |              |         |          |
| Calendar                                            | Eastern Cape-Jeffreys Bay                                                     |          |                          |                         |                     |             |              |         |          |
| SUBDODT.                                            | Johannesburg                                                                  |          |                          |                         |                     |             |              |         |          |
| SUPPORT                                             | North West                                                                    |          | Unit Number              |                         |                     |             |              |         |          |
| 7 FAQ                                               | Pretoria                                                                      |          |                          |                         |                     |             |              |         |          |
|                                                     | West Rand                                                                     |          |                          |                         |                     |             |              |         |          |
|                                                     | Western Cape                                                                  |          | City                     |                         |                     |             |              |         |          |
|                                                     |                                                                               |          |                          |                         |                     |             |              |         |          |
|                                                     | Profile Picture                                                               |          |                          |                         |                     |             |              |         |          |
|                                                     | Parameter Mar Ele and a shad                                                  |          |                          |                         |                     |             |              |         |          |
|                                                     | browse No file selected.                                                      |          |                          |                         |                     |             |              |         |          |
|                                                     |                                                                               |          |                          |                         | Pr                  | revious     | ext          |         | ~        |

### Let's Choose WestRand.

| <u>File Edit View History Bookmarks Tools H</u> elp |                                                                                    |         |                                                   |                | -               |          | $\times$ |
|-----------------------------------------------------|------------------------------------------------------------------------------------|---------|---------------------------------------------------|----------------|-----------------|----------|----------|
| 🖹 M Inbox - andreas. 🗧 DHL Sendungsv 🔞              | 🖉 Sendungsdetail: 💦 💘 Login - TOP Dog 🗽 Top Dogs Thera 🛛 🎯 barando - Bricki 👘 Gets | Stones2 | 24 *Fr 🌀 Brick Connector 💧 originality_Thest 🖬 (N | No new emails  | 🐱 User Onboar 🤇 | +        | $\sim$   |
| ← → C ○ A ==                                        | Or https://topdogsapp-prod.technodezi.co.za/Home/Onboarding                        |         | 2                                                 |                | ⊘ 👱 (           | 2        | =        |
| 🖿 mail.yahoo 📢 facebook 🇯 Wits HR Portal 🔅 O        | CHEM2001A - Chemis 🗧 ib.absa 💿 Easy & Efficient Perso 🚹 GH 8 XRD 2021 - Goo 🚦      | d2_20   | 024_booking_she 😿 TOP Dogs   Therapy D 💧 Top Do   | ogs Exco - Goo | » 🗅 🛛           | ther Boo | ikmarks  |
| Top Dogs 🛛 🕥                                        |                                                                                    |         |                                                   | P Andı         | y Lemmerer      |          | ^        |
| topoogs                                             | I love serving TOP Dogs                                                            | tu.     | (UTC+02:00) South Africa Standard Time (Johann    | nesburg)       |                 | •        |          |
| Stread smiles for miles                             | Operating Area                                                                     |         | Country                                           |                |                 |          |          |
| Z Dashboard                                         | East Rand ~                                                                        | -       | South Africa                                      |                |                 | -        |          |
| Calendar                                            | East Rand<br>Eastern Cape-Jeffreys Bay<br>Eastern Cape-Port Elizabeth              |         | Street Number and Name                            |                |                 |          |          |
| SUPPORT                                             | Johannesburg<br>North West                                                         |         | Unit Number                                       |                |                 |          |          |
| FAQ                                                 | Pretoria                                                                           |         |                                                   |                |                 |          |          |
|                                                     | West Rand<br>Western Cape                                                          | 1       | City                                              |                |                 |          |          |
|                                                     |                                                                                    | 1       |                                                   |                |                 |          |          |
|                                                     | Profile Picture                                                                    |         |                                                   |                |                 |          |          |
|                                                     | Browse No file selected.                                                           |         |                                                   |                |                 |          |          |
|                                                     |                                                                                    |         |                                                   | Pre            | evious Next     |          | ~        |

Then select your province:

| Eile Edit View Higtory Bookmarks Tools Help |                                                                                 |         |                          |                        |                      |             | -            |         | ×      |
|---------------------------------------------|---------------------------------------------------------------------------------|---------|--------------------------|------------------------|----------------------|-------------|--------------|---------|--------|
| 🖻 Minbox - andreas 🗧 DHL Sendungsv 🤫        | 🛩 Sendungsdetail: 🛛 🐱 Login - TOP Dog 🛛 🐭 Top Dogs Thera 🏼 🔕 barando - Brick: 🖉 | GetSton | es24 *Fr 🍳 Brick Connect | or 💧 originality_Thesi | 📔 (No new emails)    | 🐱 User Onbo | arc <b>x</b> | +       | $\sim$ |
| ← → C                                       | O→ https://topdogsapp-prod.technodezi.co.za/Home/Onboarding                     |         |                          |                        | ☆                    | ⊘ ⊻         | 0            | பி      | =      |
| 🖬 mail.yahoo 🚯 facebook 🇯 Wits HR Portal 🚷  | CHEM2001A - Chemis 🔤 ib.absa 💿 Easy & Efficient Perso 🚹 GH 8 XRD 2021 - Goo     | 🕇 d2    | _2024_booking_she 😿 Tr   | OP Dogs   Therapy D 🧧  | Top Dogs Exco - Goo. | >>          | ) Othe       | er Book | marks  |
| Top Dogs @                                  |                                                                                 |         |                          |                        | P And                | dy Lemmere  | er 🌔         |         | ^      |
| topoos                                      | I love serving TOP Dogs                                                         | ļī,     | (UTC+02:00) South /      | Africa Standard Time   | (Johannesburg)       |             | ~            |         |        |
| 12000 smiles for mile?                      | Operating Area                                                                  |         | Country                  |                        |                      |             |              |         |        |
| 🗠 Dashboard                                 | West Rand                                                                       | ~       | South Africa             |                        |                      |             | ~            |         |        |
| Calendar                                    | Province                                                                        |         | Street Number and N      | lame                   |                      |             |              |         |        |
|                                             | Select a Province                                                               | ~       |                          |                        |                      |             |              |         |        |
| SUPPORT                                     | Select a Province                                                               |         | Unit Number              |                        |                      |             |              |         |        |
| PAQ                                         | Eastern Cape                                                                    |         |                          |                        |                      |             |              |         |        |
|                                             | Gauteng                                                                         |         |                          |                        |                      |             |              |         |        |
|                                             | KwaZulu-Natal                                                                   |         | City                     |                        |                      |             |              |         |        |
|                                             | Limpopo                                                                         |         |                          |                        |                      |             |              |         |        |
|                                             | Mpumalanga                                                                      |         |                          |                        |                      |             |              |         |        |
|                                             | North West                                                                      |         |                          |                        |                      |             |              |         |        |
|                                             | Northern Cape                                                                   |         |                          |                        |                      |             |              |         |        |
|                                             | Western Cape                                                                    |         |                          |                        |                      |             |              |         |        |
|                                             |                                                                                 |         |                          |                        | P                    | revious     | ext          |         | ~      |

Then enter your residential address, as well as postal code with your suburb.

| <u>File Edit View History Bookmarks Tools H</u> elp |                                                                             |           |                                          |                         | -             |            | ×       |
|-----------------------------------------------------|-----------------------------------------------------------------------------|-----------|------------------------------------------|-------------------------|---------------|------------|---------|
| M Inbox - andreas. DHL Sendungsv                    | 🛩 Sendungsdetail: 🐂 Login - TOP Dog 🐂 Top Dogs Thera 🛛 🎯 barando - Bricki 👘 | GetStones | 24 *Fr 🤤 Brick Connector 💧 originality   | Thesi 🎽 (No new emails) | 🐱 User Onboar | × +        | ~       |
| $\leftarrow \rightarrow$ C O A =                    | ↔ https://topdogsapp-prod.technodezi.co.za/Home/Onboarding                  |           |                                          | \$                      | ⊘ ₹           | <b>0</b> 2 | ] ≡     |
| 🖬 mail.yahoo 🚯 facebook  i Wits HR Portal 🔅         | CHEM2001A - Chemis 🤷 ib.absa 💿 Easy & Efficient Perso 🚹 GH 8 XRD 2021 - Goo | 🕇 d2_2    | 1024_booking_she 😿 TOP Dogs   Therapy D. | 💧 Top Dogs Exco - Goo   |               | Other Bo   | okmarks |
| Top Dogs 🛛 🕥                                        |                                                                             |           |                                          | 👰 And                   | dy Lemmerer   |            | ^       |
| topoos                                              | I love serving TOP Dogs                                                     | li.       | (UTC+02:00) South Africa Standard T      | 'ime (Johannesburg)     |               | ~          |         |
| \$978ad' smiles for mile                            | Operating Area                                                              |           | Country                                  |                         |               |            |         |
| 🗠 Dashboard                                         | West Rand                                                                   | ~         | South Africa                             |                         |               | ~          |         |
| Calendar                                            | Province                                                                    |           | Street Number and Name                   |                         |               |            |         |
| -                                                   | Gauteng                                                                     | ~         | 2332 Karibbiese Road                     |                         |               |            |         |
| SUPPORT                                             | Building or Place Name                                                      |           | Unit Number                              |                         |               |            |         |
| FAQ                                                 |                                                                             |           |                                          |                         |               |            |         |
|                                                     | Suburb                                                                      |           | City                                     |                         |               |            |         |
|                                                     | Randpark Ridge, 2169                                                        |           | Johanesburg                              |                         |               |            |         |
|                                                     | Profile Picture                                                             |           |                                          |                         |               |            |         |
|                                                     | Browse) No file selected.                                                   |           |                                          |                         |               |            |         |
|                                                     |                                                                             |           |                                          | Pr                      | revious Nex   | t          | ~       |

Then click on Next

| <u>File Edit View Higtory Bookmarks Tools H</u> elp  |                                                                                    | - 0                                                                                                    | $\times$ |
|------------------------------------------------------|------------------------------------------------------------------------------------|----------------------------------------------------------------------------------------------------|----------|
| 🖻 M Inbox - andreas 🗧 DHL Sendungsv 🕚                | 🎔 Sendungsdetail: 🐂 Login - TOP Doy 🐂 Top Dogs Thera 🛛 🎯 barando - Bricki 🖉 GetSto | nes24 *Fi 🔹 Brick Connector 🔥 originality_Thes 🖬 (No new emails 😿 User Onboar X) +                                                                                                    | ~        |
| ← → C ○ A ==                                         | Or https://topdogsapp-prod.technodezi.co.za/Home/Onboarding                        | දූ 🗢 🛃 🖾                                                                                                    | 1 ≡      |
| 🖬 mail.yahoo 😝 facebook 🍍 Wits HR Portal 🔅           | CHEM2001A - Chemis 🤷 ib.absa 💿 Easy & Efficient Perso 🚹 GH 8 XRD 2021 - Goo 🚹 G    | 12_2024_booking_she 😿 TOP Dogs   Therapy D 🝐 Top Dogs Exco - Goo 📎 🗋 Other Bo                                                                                                    | okmarks  |
| Top Dogs 🛛 👁                                         |                                                                                    | 🔗 Andy Lemmerer 👤                                                                                                    | ^        |
|                                                      | li.                                                                                |                                                                                                    |          |
| Dogs                                                 | Operating Area                                                                     | Country                                                                                                    |          |
| I topoogs                                            | West Rand 🗸                                                                        | South Africa v                                                                                                    |          |
| Soread' smiles for miles                             | Province                                                                           | Street Number and Name                                                                                                    |          |
|                                                      | Gauteng ~                                                                          | 2332 Karibbiese Road                                                                                                    |          |
| Zashboard                                            | Building or Place Name                                                             | Unit Number                                                                                                    |          |
| Calendar                                             |                                                                                    |                                                                                                    |          |
| SUPPORT                                              | Suburb                                                                             | City                                                                                                    |          |
| FAQ                                                  | Randpark Ridge, 2169                                                               | Johanesburg                                                                                                    |          |
|                                                      | Profile Picture                                                                    |                                                                                                    |          |
|                                                      | Browse No file selected.                                                           |                                                                                                    |          |
|                                                      |                                                                                    | Previous Next                                                                                                    |          |
|                                                      |                                                                                    |                                                                                                    |          |
|                                                      |                                                                                    | En 10 - CTL 10 10 - CTL - 017 - 017 |          |
| https://topdogsapp-prod.technodezi.co.za/Home/Onboar | ding#next                                                                          | 10486070404927033726007321759                                                                                                    | ~        |

Now that we have your basic contact information, we get to the TOP Dogs Application form that will help us in finding out more about your availability. Note the mandatory items with red asterisk.

| <u>File Edit View History Bookmarks Tools He</u> | lp                                                                                                    | -               |            | $\times$ |
|--------------------------------------------------|----------------------------------------------------------------------------------------------------|-----------------|------------|----------|
| Inbox - andreas. — DHL Sendungs                  | 🛛 🤝 Sendungsdetail 🛛 🐱 Login - TOP Doj 🛛 🐱 Top Dogs Theria 🔞 barando - Bricki 🚳 GetStones24 🖅 🔕 Brick Connector 🕹 originality_Thes 🗳 (No new emails                                     | 🐱 User Onboar 🛪 | +          | $\sim$   |
| $\leftarrow \rightarrow C$ $\bigcirc A$          | हः जन्म https://topdogsapp-prod. <b>technodezi.co.za</b> /Home/Onboarding                                                                                                    | ⊵ 👱 🔇           | <b>)</b> ป | =        |
| 🖬 mail.yahoo ( facebook 🍵 Wits HR Portal         | 🔅 CHEM2001A - Chemis 🤮 ib.absa 🛞 Easy & Efficient Perso 🖶 GH 8 XRD 2021 - Goo 답 d2_2024_booking_she 🐱 TOP Dogs   Therapy D 🛆 Top Dogs Exco - Goo                                        |                 | ther Book  | marks    |
| Top Dogs 🛛 👁                                     | 🦉 Ar                                                                                                    | ndy Lemmerer    |            | ^        |
| Logs<br>Seer smills to me                        | User On-boarding, Let's get you started                                                                                                    |                 |            |          |
| 🗠 Dashboard                                      | User Details Application Form                                                                                                    |                 |            |          |
| 苗 Calendar                                       | Handler Sign-Up Application   FS-00000008   Draft                                                                                                    |                 |            |          |
| SUPPORT                                          | Form Questions                                                                                                    | ?               |            |          |
|                                                  | -About You                                                                                                    |                 |            |          |
|                                                  | Please select among the following the days and/or times that suit you for doing visits.*         Weekdays 9h00 to 17h00       Weekdays After 17h00       Saturdays       Sundays        | •               |            |          |
|                                                  | If you work weekdays during office hours, will you be able to get time off during the week in order to do a visit? [Many companies now allow time off under their CSI program] * Yes No | •               |            | \$       |

An example of answering some questions is shown below. A green colour just indicates that you have made a selection.

| File Edit View Higtory Bookmarks Iools Help          |                                                              |                                     |               |                                                                  |                                                 |             | - 0      | ×        |
|------------------------------------------------------|--------------------------------------------------------------|-------------------------------------|---------------|------------------------------------------------------------------|-------------------------------------------------|-------------|----------|----------|
| M Inbox - andreas DHL Sendungs Sendungs              | sdetail 🐱 Login - TOP Do 🛛 💓 Top                             | Dogs Thera 🔘 barando - Brick        | GetStones     | 24 🞋 🧿 Brick Connector 🙆 or                                      | riginality_Thes 🛛 🞴 (No new emails              | 🐱 User Onbo | + ×      | - ~      |
| ← → C ○ A == 0- http:                                | s://topdogsapp-prod. <b>technodezi.co.z</b> a                | a/Home/Onboarding                   |               |                                                                  | ☆                                               | S 7         | ۵ گ      | 5 ≡      |
| 🖬 mail.yahoo 😝 facebook 🗯 Wits HR Portal 🐯 CHEM2001A | A - Chemis 🤷 ib.absa 💿 Easy & Effic                          | cient Perso 🚹 GH 8 XRD 2021 - Go    | 00 🚼 d2_2     | 1024_booking_she 💘 TOP Dogs   Th                                 | nerapy D 💧 Top Dogs Exco - Goo                  | >> C        | Other Bo | iokmarks |
| Top Dogs 🛛 🕲                                         |                                                              |                                     |               |                                                                  | 🦉 And                                           | ly Lemmere  |          | ^        |
| topoogs                                              | One visit will take ± 1 hour, p<br>YES                       | olus traveling. Can you commi<br>No | it to one vis | it per month? *                                                  |                                                 | •           |          |          |
| Stread smiles for miles                              | Do you feel uncomfortable in                                 | Elderly people                      | owing *       | People with physical disabilities                                | People with mental disab                        | Dilities    |          |          |
| C Dashboard                                          | Other                                                        | None                                |               |                                                                  |                                                 |             |          |          |
| Calendar                                             | How did you hear about TOP                                   | Dogs?                               |               | What are your reasons for wa                                     | anting to join TOP Dogs? *                      |             |          |          |
| SUPPORT                                              | They are Famous                                              |                                     |               | I am a a community oriented<br>my fellow human being with        | person who wants to do more f<br>my dog.        | or          |          |          |
| PAQ FAQ                                              |                                                              |                                     | li.           |                                                                  |                                                 | 11.         |          |          |
|                                                      | What training experience, if a present, or any other, dog? * | any, do you have with your          |               | If you don't have dog training<br>prepared to sign up at a dog t | g experience would you be<br>training school if | 9           |          |          |
|                                                      | My dog trained me.                                           |                                     |               | recommended? *<br>Yes No                                         | N/A                                             |             |          |          |
|                                                      |                                                              |                                     | lii           |                                                                  |                                                 |             |          | ,        |

You then get to the section asking about your dog as you scroll down

| Eile Edit View Higtory Bookmarks Iools Help                                      |                                                                       | 2       |                                                                  | -       | -        |          | ×     |
|----------------------------------------------------------------------------------|-----------------------------------------------------------------------|---------|------------------------------------------------------------------|---------|----------|----------|-------|
| M Inbox - andreas DHL Sendungs Sendungs                                          | igsdetall 💘 Login - TOP Doi 💘 Top Dogs Theri 🎯 barando - Brick 🧯      | GetSton | es24 👫 🛛 🎯 Brick Connector 🦾 originality_Thes 🛛 🖬 (No new emails | 💌 User  | Onboar × | +        | ~     |
| $\leftarrow \rightarrow \mathbb{C}$ $\bigcirc \mathbb{A} \xrightarrow{\sim} htt$ | ps://topdogsapp-prod.technodezi.co.za/Home/Onboarding                 |         | <b>1</b>                                                         | $\odot$ | ⊻ 0      | ර        | ≡     |
| 🖼 mail.yahoo ( facebook 🧯 Wits HR Portal 🛞 CHEM200                               | 1A - Chemis 🧱 ib.absa 🛞 Easy & Efficient Perso 🚹 GH 8 XRD 2021 - Goo. | . 🚼 d2  | _2024_booking_she 😿 TOP Dogs   Therapy D 🙆 Top Dogs Exco - Goo   |         | >> 🗅 Ot  | her Book | marks |
| Top Dogs @                                                                       |                                                                       |         | 🖉 An                                                             | dy Lemr | nerer    | 2        | ^     |
|                                                                                  | ring and rational                                                     |         | my fellow human being with my dog.                               |         |          |          |       |
| Dogs                                                                             |                                                                       |         |                                                                  |         |          |          |       |
|                                                                                  |                                                                       | 11.     |                                                                  | h.      |          |          |       |
| topoogs                                                                          | What training experience, if any, do you have with your               |         | If you don't have dog training experience would you be           | ,       |          |          |       |
| Stead smiles for miles                                                           | present, or any other, dog? *                                         |         | prepared to sign up at a dog training school if                  |         |          |          |       |
|                                                                                  | My dog trained me.                                                    |         | Yes No N/A                                                       |         |          |          |       |
| C Dashboard                                                                      |                                                                       |         |                                                                  |         |          |          |       |
| Calendar                                                                         |                                                                       | 11.     |                                                                  |         |          |          |       |
|                                                                                  |                                                                       |         |                                                                  |         |          |          |       |
| SUPPORT                                                                          | Dog                                                                   |         |                                                                  |         |          |          |       |
| P FAQ                                                                            | - Dog Details-                                                        |         |                                                                  |         |          |          |       |
| (*************************************                                           | Dog Name *                                                            |         | Dog Breed *                                                      |         |          |          |       |
|                                                                                  |                                                                       |         |                                                                  |         |          |          |       |
|                                                                                  | Dog Sax *                                                             |         | Do you know your dog's hirth date? *                             |         |          |          |       |
|                                                                                  | Select                                                                |         | Yes No                                                           |         |          |          |       |
|                                                                                  |                                                                       |         |                                                                  |         |          |          |       |
|                                                                                  |                                                                       |         | Is your dog Adopted? *                                           |         |          |          |       |
|                                                                                  |                                                                       |         | Yes No                                                           | -       |          |          |       |
| (                                                                                |                                                                       |         |                                                                  |         | -        | _        | ~     |

| Eile Edit View Higtory Bookmarks Jools Help   |                                                                                          |                                                                                                    | - 🗆 ×                             |
|-----------------------------------------------|------------------------------------------------------------------------------------------|----------------------------------------------------------------------------------------------------|-----------------------------------|
| 🖻 M Inbox - andreas 📒 DHL Sendungs 🖤          | Sendungsdetail 🐱 Login - TOP Do 🐄 Top Dogs Them 🎯 barando - Brick 🥥                      | GetStones24 👫 🛛 🔕 Brick Connector 🛛 🙆 originality_Thes 🛛 🖬 (No new emails                                 | 💌 User Onboar X + 🗸               |
|                                               | https://topdogsapp-prod.technodezi.co.za/Home/Onboarding                                 | <u>ن</u>                                                                                                  | ල 生 🔕 දු =                        |
| 🖬 mail.yahoo ( facebook 🍵 Wits HR Portal 🍪 CH | IEM2001A - Chemis 🧱 ib.absa 💿 Easy & Efficient Perso 담 GH 8 XRD 2021 - Goo               | 🚼 d2_2024_booking_she 💓 TOP Dogs   Therapy D 🙆 Top Dogs Exco - Goo                                        | >>>>>>>>>>>>>>>>>>>>>>>>>>>>>>>>> |
| Top Dogs @                                    |                                                                                          | P An                                                                                                    | dy Lemmerer                       |
| Therapy                                       | What training experience, if any, do you have with your<br>present, or any other, dog? * | If you don't have dog training experience would you be<br>prepared to sign up at a dog training school if | 9                                 |
| topoogs                                       | My dog trained me.                                                                       | recommended? *<br>Yes No N/A                                                                              |                                   |
| Stead'smiles for miles                        |                                                                                          | li.                                                                                                    |                                   |
| C Dashboard                                   | Dog                                                                                      |                                                                                                    |                                   |
| Calendar                                      | Dog Details                                                                              |                                                                                                    |                                   |
| -                                             | Dog Name *                                                                               | Dog Breed *                                                                                               |                                   |
| SUPPORT                                       | Heidi                                                                                    | German Shepherd Dog                                                                                       |                                   |
| FAQ                                           | Dog Sex *                                                                                | Do you know your dog's birth date? *                                                                      |                                   |
|                                               | Female                                                                                   | • Yes No                                                                                                  |                                   |
|                                               |                                                                                          | Is your dog Adopted? *                                                                                    |                                   |
|                                               |                                                                                          |                                                                                                    |                                   |
|                                               | -About your Dog-                                                                         |                                                                                                    |                                   |
|                                               | Is Spaved / Neutered / Intact *                                                          |                                                                                                    |                                   |

Then comes a critical step where we ask you if you know your dog's birthday (known if you have your dog from a breeder) or if you don't know (also fine). Sometimes, if a dog is adopted or a rescue, this information might not be known. Not a problem.

If you do know your dogs birthdate, say Yes, a new field appears, and enter the date. Your dog must be at least one year old to become a TOP Dog.

| Eile Edit View History Bookmarks Iools Help             |                                                     |                                  |                                       |                             | -             |                 |
|---------------------------------------------------------|-----------------------------------------------------|----------------------------------|---------------------------------------|-----------------------------|---------------|-----------------|
| M Inbox - andreas DHL Sendungs                          | Sendungsdetaili 🐱 Login - TOP Doi 😻 Top Dogs Thera  | 🔘 barando - Brick 🚫 GetSton      | es24 👫 🧿 Brick Connector 🙆 origina    | ality_Thes 🗧 (No new emails | 💌 User Onboar | × + ~           |
| $\leftarrow \rightarrow C \qquad \bigcirc \Box = \circ$ | https://topdogsapp-prod.technodezi.co.za/Home/On    | boarding                         |                                       | ជ                           | S 7           | 0 එ ≡           |
| 🖬 mail,yahoo ( facebook 🍵 Wits HR Portal 🍪 CH           | EM2001A - Chemis 🔝 ib.absa 💿 Easy & Efficient Perso | 🚼 GH 8 XRD 2021 - Goo 🚹 d2       | _2024_booking_she 🚾 TOP Dogs   Therag | by D 🙆 Top Dogs Exco - Goo. | » D           | Other Bookmarks |
| Top Dogs 💿                                              |                                                     |                                  |                                       | P And                       | dy Lemmerer   | 2               |
| Therapy                                                 | Heidi                                               |                                  | German Shepherd Dog                   |                             |               |                 |
| Dogs                                                    | Dog Sex *                                           |                                  | Do you know your dog's birth da       | te? *                       |               |                 |
| topdogs                                                 | Female                                              | *                                | YES NO                                |                             |               |                 |
| Shear smiles for miles                                  | Date of Birth *                                     |                                  | Is your dog Adopted?*                 |                             |               |                 |
| lef purchased                                           | 2022/03/02                                          |                                  | Yes NO                                |                             |               |                 |
| Dashboard                                               |                                                     |                                  |                                       |                             |               |                 |
| Calendar                                                | - About your Dog-                                   |                                  |                                       |                             |               |                 |
| SUPPORT                                                 | Is Spayed / Neutered / Intact *                     |                                  |                                       |                             |               |                 |
| <b>9</b> EAO                                            | Spayed                                              | Neutered                         | Intact                                |                             |               |                 |
| 6 FAQ                                                   |                                                     |                                  |                                       |                             |               |                 |
|                                                         | Therapy Dogs must have Annual Veter                 | inary Health Checks along wi     | th their vaccinations, and be regula  | arly treated for internal   |               |                 |
|                                                         | and external parasites. Are you prepar              | red to do this? *                |                                       |                             |               |                 |
|                                                         | TES                                                 | NO                               |                                       |                             |               |                 |
|                                                         | Therapy Dogs must be bathed, groome                 | d, teeth cleaned, nails filed, a | nd sprayed with anti-bacterial spra   | ay before visits. Are you   |               |                 |
|                                                         | also prepared to do this? *                         |                                  |                                       |                             |               |                 |
|                                                         | Yes                                                 | No                               |                                       |                             |               |                 |
|                                                         |                                                     |                                  |                                       | 5-4 Ind                     |               | ~               |

If your dog is adopted, then it is key for you to have stablished a relationship with the dog. We judge this by mandating that you can only apply to Top Dogs after adopting the dog three months or longer.

| Eile Edit View Higtory Bookmarks Iools Help     |                                                                                                    |                                                                         | - 0 ×                        |
|-------------------------------------------------|----------------------------------------------------------------------------------------------------|-------------------------------------------------------------------------|------------------------------|
| 🖻 M Inbox - andreas 📒 DHL Sendungs 🐨 Ser        | idungsdetail 🐂 Login - TOP Do 🐂 Top Dogs Theri 🌀 barando - Brick 🕴                                               | SetStones24 🖅 🚫 Brick Connector 🕹 originality_Their 🖬 (No new er        | mailis 💌 User Onboar 🗙 🛛 + 🔍 |
| ← → C ○ A 52 07                                 | https://topdogsapp-prod.technodezi.co.za/Home/Onboarding                                                         | <u><u></u></u>                                                          | 🛛 👱 🔕 නු =                   |
| 🖬 mail.yahoo 😝 facebook 🍵 Wits HR Portal 🐯 CHEM | 2001A - Chemis 🧧 ib.absa 🛞 Easy & Efficient Perso 담 GH 8 XRD 2021 - Gor                                          | 20 🚦 d2_2024_booking_she 😿 TOP Dogs   Therapy D 🙆 Top Dogs Exco-        | - Goo » 🗅 Other Bookmarks    |
| Top Dogs @                                      |                                                                                                    | P                                                                       | Andy Lemmerer                |
| 1 Thereas                                       | Heidi                                                                                                    | German Shepherd Dog                                                     |                              |
| Dogs                                            | Dog Sex *                                                                                                    | Do you know your dog's birth date? *                                    |                              |
| topdogs                                         | Female                                                                                                    | ▼ Yes NO                                                                |                              |
|                                                 |                                                                                                    |                                                                         |                              |
| and smiles for the                              |                                                                                                    | Is your dog Adopted? *                                                  | 2                            |
| 🗠 Dashboard                                     |                                                                                                    | YES NO                                                                  |                              |
| 🗎 Calendar                                      | Date of Adoption *                                                                                               |                                                                         |                              |
| Colorison                                       | 2024/03/01                                                                                                    |                                                                         |                              |
| SUPPORT                                         |                                                                                                    |                                                                         |                              |
| 7 FAQ                                           | About your Dog                                                                                                   |                                                                         |                              |
|                                                 | Is Spayed / Neutered / Intact *                                                                                  |                                                                         | 9                            |
|                                                 | Spayed Neutered                                                                                                  | Intact                                                                  |                              |
|                                                 |                                                                                                    |                                                                         |                              |
|                                                 | Therapy Dogs must have Annual Veterinary Health Checks<br>and external parasites. Are you prepared to do this? * | ; along with their vaccinations, and be regularly treated for interna   | al 🗩                         |
|                                                 | Yes No                                                                                                    |                                                                         |                              |
|                                                 |                                                                                                    |                                                                         |                              |
|                                                 | Therapy Dogs must be bathed, groomed, teeth cleaned, na                                                          | ails filed, and sprayed with anti-bacterial spray before visits. Are ye | ou 🗩 🗸                       |

If you click Yes, a new field comes up asking you for the adoption date.

If you also know the adopted dog's birthdate, you can enter that.

| Eile Edit View Higtory Bookmarks Iools Help         |                                                               |                           |                                                     | -                             |                 |
|-----------------------------------------------------|---------------------------------------------------------------|---------------------------|-----------------------------------------------------|-------------------------------|-----------------|
| M Inbox - andreas                                   | gsdetall 🐱 Login - TOP Doi 😻 Top Dogs Thera 🧿 ba              | rando - Brick 🔘 GetSton   | es24 👫 🌀 Brick Connector 🙆 originality_Thes 🖬 (N    | lo new emaile 🛛 🐱 User Onboar | × + ~           |
| $\leftarrow \rightarrow$ C O A == or http           | os://topdogsapp-prod. <b>technodezi.co.za</b> /Home/Onboardin | 9                         | <u>ដ</u>                                            | v 🛃                           | 0 එ ≡           |
| 🖬 mail.yahoo ( facebook 🇯 Wits HR Portal 😲 CHEM2001 | A - Chemis 🧱 ib.absa 🛞 Easy & Efficient Perso 🚼 GH            | 8 XRD 2021 - Goo 🚼 d2     | _2024_booking_she 😿 TOP Dogs   Therapy D 🙆 Top Do   | gs Exco - Goo 📎 🗅             | Other Bookmarks |
| Top Dogs 💿                                          |                                                               |                           |                                                     | Andy Lemmerer                 | •               |
|                                                     | Heidi                                                         |                           | German Shepherd Dog                                 |                               |                 |
| Dogs                                                | Dog Sex *                                                     |                           | Do you know your dog's birth date? *                |                               |                 |
| topdogs                                             | Female                                                        | *                         | YES No                                              |                               |                 |
| Read smiles for miles                               | Date of Birth *                                               |                           | Is your dog Adopted? *                              |                               |                 |
| 🗠 Dashboard                                         | 2022/03/02                                                    |                           | YES No                                              |                               |                 |
| Calendar                                            | Date of Adoption *                                            |                           |                                                     |                               |                 |
| SUPPORT                                             | 2024/03/01                                                    |                           |                                                     |                               |                 |
| <b>9</b> FAQ                                        | About Jones Date                                              |                           |                                                     |                               |                 |
| 6 PAQ                                               | Is Spaved / Neutered / Intact *                               |                           |                                                     |                               |                 |
|                                                     | Spayed                                                        | Neutered                  | Intact                                              | ~                             |                 |
|                                                     | Therapy Dogs must have Annual Veterinary H                    | lealth Checks along wit   | th their vaccinations, and be regularly treated for | internal 🔵                    |                 |
|                                                     | and external parasites. Are you prepared to c                 | lo this? *                |                                                     |                               |                 |
|                                                     | Yes                                                           | No                        |                                                     |                               |                 |
|                                                     | Therapy Dogs must be bathed, groomed, teet                    | h cleaned, nails filed, a | and sprayed with anti-bacterial spray before visits | . Are you 📁 🗩                 |                 |

Then you answer some more questions, and please be honest for your dog's sake.

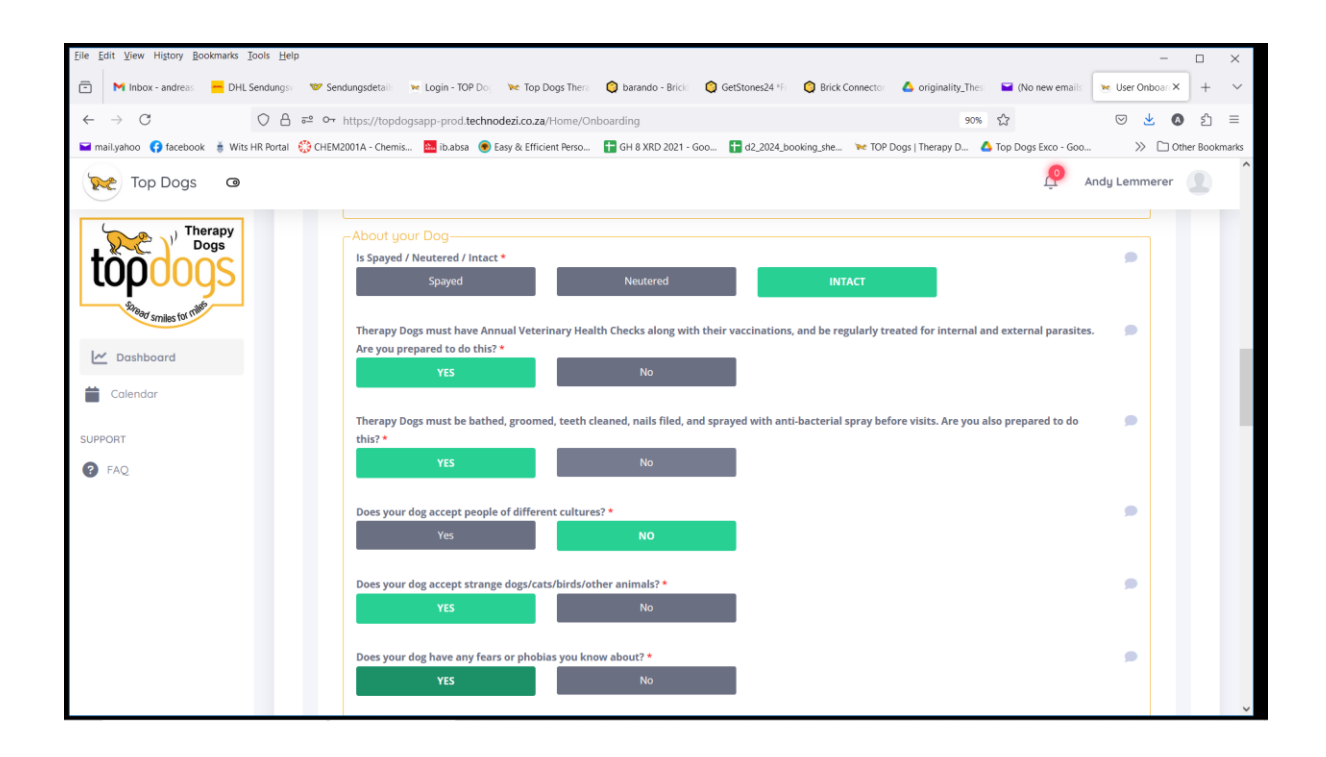

Then click on on save to draft if you want to complete more later on, or you can submit immediately, or you can get help. Once you are well into the organisation as a member, you can edit your dog's details or your answers.

| Eile Edit View Higtory Bookmarks Iools Help           Image: Image: Image | ndungsdetail 🐂 Login - TOP Do, 👾 Top Dogs Their 🔘 barando - Brick: 🔘 GetStones24 🖅 🌖 Brick Connector 👗 originality_Their 🖬 (No new email                          | - User Onboar X | +         | ×<br>~ |
|----------------------------------------------------------------------------------------------------|----------------------------------------------------------------------------------------------------|-----------------|-----------|--------|
| ← → C                                                                                                    | https://topdogsapp-prod.technodezi.co.za/Home/Onboarding 90%                                                                                                    |                 | 1         | =      |
| 🖬 mail,yahoo 😝 facebook 🗯 Wits HR Portal 🔅 CHEI                                                                                                    | A2001A - Chemis 🧮 Iblabsa 🛞 Easy & Efficient Perso 🚦 GH 8 XRD 2021 - Goo 🚹 d2,2024_booking_she 😿 TOP Dogs   Therapy D 🙆 Top Dogs Exco - Go                        | o » 🗅 0t        | her Bookr | marks  |
| Top Dogs 💿                                                                                                    | <u>e</u>                                                                                                    | Andy Lemmerer   | ۲         | ^      |
| Dogs                                                                                                    | YES No                                                                                                    |                 |           |        |
| topoogs                                                                                                    | Therapy Dogs must be bathed, groomed, teeth cleaned, nails filed, and sprayed with anti-bacterial spray before visits. Are you also prepared to do this? * YES No | 9               |           |        |
| 🗠 Dashboard                                                                                                    | Does your dog accept people of different cultures? *                                                                                                    |                 |           |        |
| Calendar                                                                                                    | Yes NO                                                                                                    |                 |           |        |
| SUDDUDT                                                                                                    | Does your dog accept strange dogs/cats/birds/other animals? *                                                                                                    |                 |           |        |
| FAQ                                                                                                    | YES No                                                                                                    |                 |           | 1      |
|                                                                                                    | Does your dog have any fears or phobias you know about? *                                                                                                    |                 |           |        |
|                                                                                                    | YES No                                                                                                    |                 |           |        |
|                                                                                                    |                                                                                                    |                 |           |        |
|                                                                                                    |                                                                                                    |                 |           |        |
|                                                                                                    | Share / Refer Externally Save to D                                                                                                    | aft Submit      |           |        |
|                                                                                                    |                                                                                                    |                 |           |        |
|                                                                                                    |                                                                                                    |                 |           |        |

If you are unsure about answering any questions, you can share your form to a known handler in the organisation. Copy the link and share.

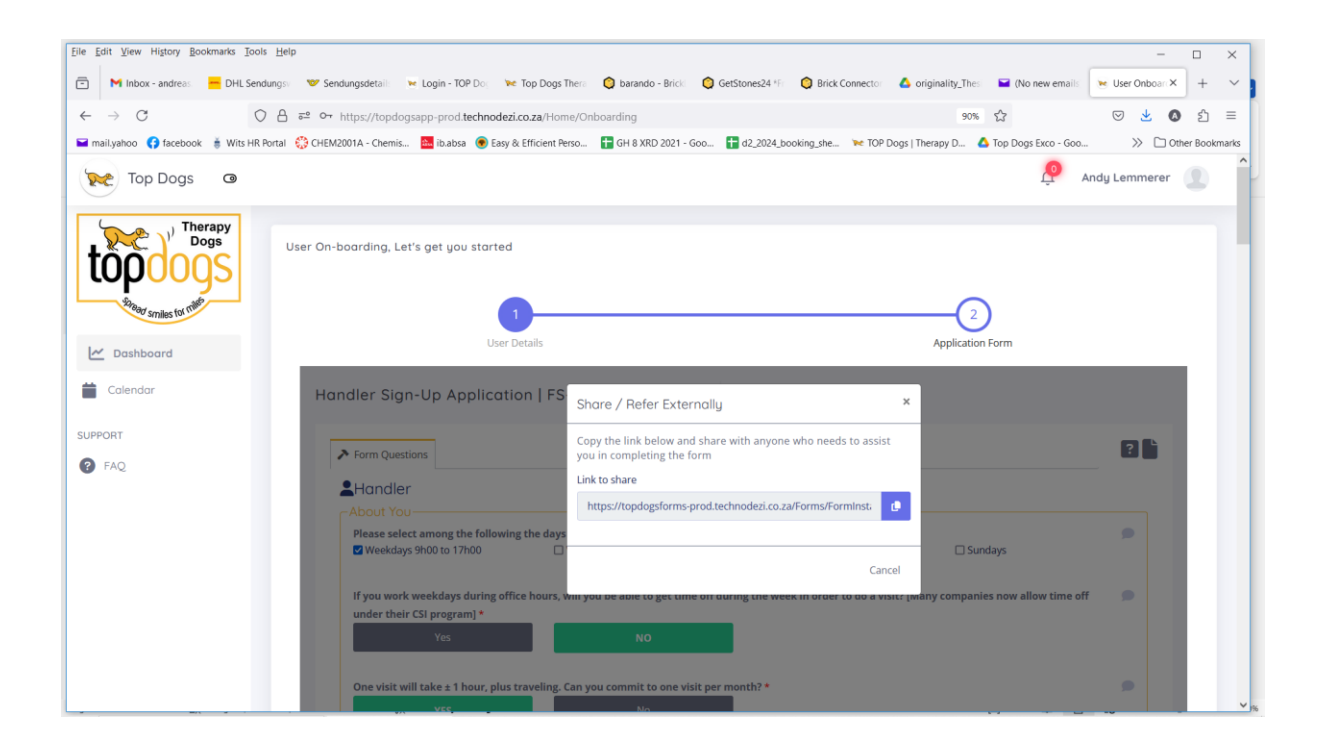

Eventually when you submit, the following appears.

| Elle Edit View Higtory Bookmarks Tools Help                                                                                                    | -             |              |
|----------------------------------------------------------------------------------------------------|---------------|--------------|
| 🖻 Minbox - andreas 🗧 DHL Sendungsi 🤝 Sendungsdetail 👻 Login - TOP Do 😿 Top Dogs Theric 🥥 barando - Bricki 🔘 GetStones24 🎋 🔘 Brick Connector 🔥 originality_Theric 🖬 (No new emails              | User Onboar × | + ~          |
| $\leftarrow \rightarrow C$ $\bigcirc \triangle z^2 \sim https://topdogsapp-prod.technodezi.co.za/Home/Onboarding 90% \updownarrow$                                                             | ⊵ 👱 🔕         | മ ≡          |
| 🛥 mailyahoo 🚯 facebook 🇯 Wits HR Portal 🔆 CHEM2001A - Chemis 🧮 ib.absa 🛞 Eary & Efficient Perso 🚦 GH 8 XRD 2021 - Goo 👔 d2,2024,booking.she 🛰 TOP Dogs   Therapy D 🛆 Top Dogs Exco - Goo       | >> 🗅 Othe     | er Bookmarks |
| Top Dogs @ Andy                                                                                                    | J Lemmerer    |              |
| User On-boarding, Let's get you started                                                                                                    |               | 1            |
| Le Doshboard User Details Application Form                                                                                                    |               |              |
| Calendar Handler Sign-Up Application   FS Are you sure you have completed all sections, signoffs and feedback × and that the Form is now complete?                                             |               |              |
| SUPPORT  FAQ  FAQ  Form Questions  Ves                                                                                                    | 2             |              |
|                                                                                                    |               |              |
| Please select among the following the days and/or times that suit you for doing visits.*         Weekdays 9h00 to 17h00       Weekdays After 17h00       Saturdays                             |               |              |
| If you work weekdays during office hours, will you be able to get time off during the week in order to do a visit? [Many companies now allow time off<br>under their CSI program] *<br>Yes NO. |               |              |
| One visit will take ± 1 hour, plus traveling. Can you commit to one visit per month? *                                                                                                    |               | ~ .          |

After you click Yes, you land on the DASHBOARD Tab which is your landing page whenever you login. This completes your onboarding.

The next step will be done by TOP Dogs whereupon a person reviews your application and then approves or disapproves your application.

Once you have been emailed by the evaluation coordinator that your application is approved, you login again and see now that your left menu options have increased to those basic ones for you to join us on visits.

| <u>File Edit View History Bookmarks</u>       | Iools Help                                                                                                    | - 🗆 ×                             |
|-----------------------------------------------|----------------------------------------------------------------------------------------------------|-----------------------------------|
| M Inbox - andreas.ler X                       | DHL Sendungsveri X 🤝 Sendungsdetails - X 🔕 barando - BrickLin X 🔕 GetStones24 ¥ren X 🔕 Brick Connector - I X 💧 originality_Thesis, X 🖬 (1 unread) - a | indre X 💌 Home Page - TOP X + V   |
| $\leftarrow \  \  \rightarrow \  \   {\tt C}$ | O A ≈ https://topdogsapp-prod.technodezi.co.za                                                                                                    | ල 👱 🔕 දා =                        |
| 🖬 mail.yahoo 📢 facebook  i Wits               | s HR Portal 🚷 CHEM2001A - Chemis 🧧 ib.absa 💿 Easy & Efficient Perso 🖶 GH 8 XRD 2021 - Goo 🚼 d2_2024_booking_she 🕨 TOP Dogs   Therapy D 🝐 Top Dog      | /s Exco - Goo 📎 🗋 Other Bookmarks |
| Top Dogs 💿                                    |                                                                                                    | Andy Lemmerer                     |
| topooos                                       | To do Today     Documents Outstanding       No items on your to do list     9                                                                         |                                   |
| Salaad smiles for miles                       |                                                                                                    |                                   |
| 🗠 Dashboard                                   |                                                                                                    |                                   |
| Calendar                                      |                                                                                                    |                                   |
| 🍟 Dogs                                        |                                                                                                    |                                   |
| Facilities                                    |                                                                                                    |                                   |
| S Master Data >                               |                                                                                                    |                                   |
| SUPPORT                                       |                                                                                                    |                                   |
| PAQ                                           |                                                                                                    |                                   |
|                                               |                                                                                                    |                                   |
|                                               |                                                                                                    |                                   |
|                                               | Convicient © 2024 TOD Darse   Terrer and Conditions   Marsion: 1.0.0.25644-2040#04964734640275-272-067-31127-0                                        |                                   |
|                                               | Colyright & coze for bogs   reims and conditions   version: 1.0.0+3469443049104686/046942/043728067421759                                             |                                   |

You should get an email notification:

| Ele Édit Yew History Bookmarks Tools Help – 🗆 🗙                                                                                                    |                                         |                                                                                                    |                |             |                      |            |
|----------------------------------------------------------------------------------------------------|-----------------------------------------|----------------------------------------------------------------------------------------------------|----------------|-------------|----------------------|------------|
| Bestellung nach Oster ×                                                                                                    | 📙 DHL Sendungsverfolg X 🛛 🐨 Sendun      | gsdetails - Po: X 🛛 🔕 barando - BrickLink.cc X 🔹 🙆 GetStones24 *Free Shi X 🔹 🙆 Brick Connector - Bric X | originality_Th | nesis_Nor × | (1 unread) – andreas | × + ~      |
| $\leftarrow \rightarrow C$                                                                                                    | ○ 🔒 https://mail.yahoo.com/d/fo         | lders/1?.intl=za&.lang=en-ZA&.partner=none&.src=fp&guce_referrer=aHR0cHM6Ly9sb2dpbi55YW                 | /hvby5jb2/ 90% | *           | ▽ 👱                  | 0 එ =      |
| 🖬 mailyahoo 🕜 facebook 🛔 Wits HR Portal 🔅 CHEM2001A - Chemis 🧧 lib.abss 🐵 Easy & Efficient Perso 🛊 GH 8 XRD 2021 - Goo 🛊 d2,2024 booking.ste 🐦 TOP Dogs [ Therspy D 🛕 Top Dogs Exco - Goo 🔅 🔿 "Cher Bookmarks"                          |                                         |                                                                                                    |                |             |                      |            |
| A HOME MAIL NEWS PHANCE SPORT CELEBRITY STYLE WEATHER NORE                                                                                                    |                                         |                                                                                                    |                |             |                      |            |
|                                                                                                    |                                         |                                                                                                    |                |             |                      |            |
| yahoo!mail                                                                                                    | Find messages, documents, photos or peo | ople Advanced V Q                                                                                       |                |             | Andreas              | A Home     |
|                                                                                                    |                                         |                                                                                                    |                |             |                      |            |
| Compose                                                                                                    |                                         | 🆬 Archive 🛐 Move 🛅 Delete 🦁 Spam 🚥                                                                      | Sort >         |             |                      | Settings 🥸 |
| Inbox 1                                                                                                    | Today                                   |                                                                                                    |                |             |                      | ^          |
| Unread                                                                                                    | IC Markets                              | Ad Trade gold CFDs with a trusted broker   Open an account Access the Gold market with IC Markets.      |                | ^           |                      |            |
| Starred                                                                                                    | TopDogs App                             | 🤉 🛱 Account Approved Account Approved Dear Andy Lemmerer Your Top Dogs account has been approv          | <b>a</b>       |             |                      |            |
| Drafts                                                                                                    | TopDogs App                             | 🛱 Email Verification Account Approved dress Dear Andy Lemmerer In order to ensure that you registered   | 18:04          |             |                      |            |
| Sent                                                                                                    | 2015                                    |                                                                                                    |                |             |                      |            |
| Archive                                                                                                    | payCity Team                            | 🛱 Welcome Citizen Dear Anna Maria. A person using your email address has requested to be a citizen of   | 15/09/2015     |             |                      |            |
| Spam<br>Deleted Income                                                                                                    | 2011                                    |                                                                                                    |                |             |                      |            |
| ∧ Less                                                                                                    | 🗌 🔹 me, Milica                          | ☆ Translation 7                                                                                         | 20/03/2011     |             |                      |            |
|                                                                                                    | 🗌 🔺 me, Milica, me                      | ☆ (No subject) 17                                                                                       | 07/03/2011     | 5           |                      |            |
| Views Show                                                                                                    | 2010                                    |                                                                                                    |                |             |                      |            |
| Folders Hide                                                                                                    | 🗌 🔹 me, Milica                          | ☆ (No subject) 3                                                                                        | 21/08/2010     |             |                      |            |
| + New folder                                                                                                    | Milica Vukicevic                        | ☆ Re: A few of your favourite things.                                                                   | 05/01/2010     |             |                      |            |
| Bodo                                                                                                    | 2009                                    |                                                                                                    |                |             |                      |            |
| Dating Buzz                                                                                                    | 🗌 🐟 Milica                              | ☆ Re: My new cool cellphone ③                                                                           | 28/12/2009     |             |                      |            |
| Diamond User Group                                                                                                    | 🗌 🐟 Milica                              | ☆ Re: Lisa's telephone nummer ③                                                                         | 05/11/2009     |             |                      |            |
| OkCupid                                                                                                    | Andreas Lemmerer                        | ා්ද the great conversion                                                                                | 03/09/2009     |             |                      |            |
| Perfect Partners                                                                                                    | Andreas Lemmerer                        | 站 (No subject)                                                                                          | 11/07/2009     |             |                      |            |
| SmartDate                                                                                                    | fantasti.cc no-reply                    | ☆ Password recovery                                                                                     | 04/07/2009     |             |                      |            |
|                                                                                                    | no-reniv                                | V Welcome to Fantacti cc                                                                                | 28/06/2009     |             |                      |            |
| ttps://mail.yahoo.com/d/folders/1/messages/36177.intl=za⟨=en-ZA&.partner=none&.src=fp&guze_referrer=aHR0cHM6L99bFUaTUXgZVTztkpK6I9A2ymP9Xer7mSskgAarMHgE5P4iQTh_gY-M4lgM6-8YaF99_ZLQraku/1PgTpmKi6jWlod69re-HNzxXbmtI9075TXU82PC3S167 🗸 |                                         |                                                                                                    |                |             |                      |            |

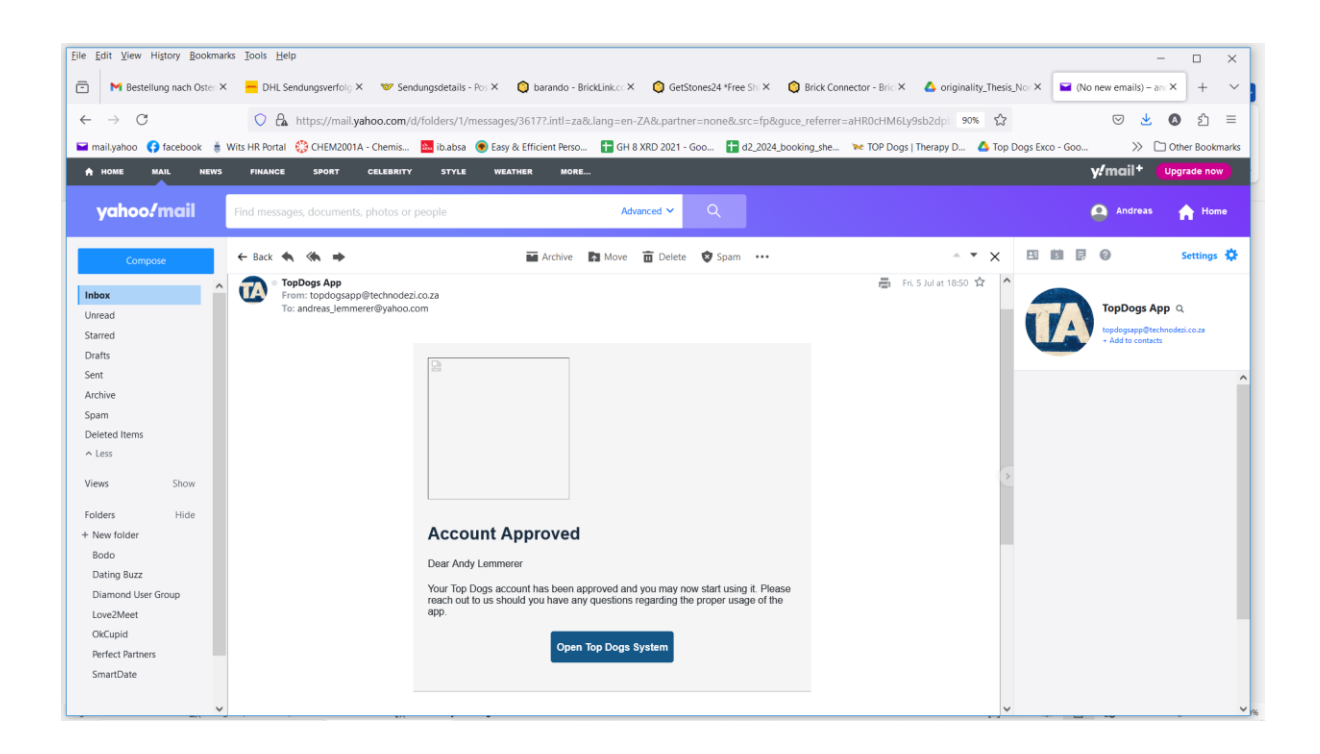

See VIST SCHEDUUNG BY KAREN as the next important guide